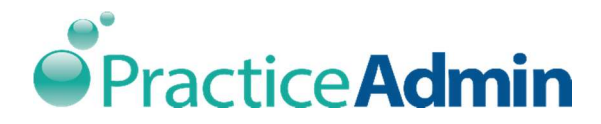

# Billing Manager Setup

# To set up and record Company Info

This is a simple database which allows you to record general information about the company, and record Industrial account information. Using this option, you can add a new client record or edit an existing record.

1. Navigate through the **Setup** tab, and click **Companies** as shown below.

| biiing                       | IVId        | na     | Ge companies by            | Welcome Narssimhan K                                                                    |
|------------------------------|-------------|--------|----------------------------|-----------------------------------------------------------------------------------------|
|                              |             |        | Patients                   | more providers that are on hold for EDI services. Please contact the software helpdesk. |
| Claim - G                    | eneral      | Clai   | Referring Providers        |                                                                                         |
| <u></u>                      | reneral     | 0.00   |                            | Version: /                                                                              |
| laim and Account             | Summary     |        |                            | Advanced Claim Management                                                               |
| As of 2/19/16 05             | MA 00:00    |        |                            | Refresh Print Date                                                                      |
| Claim/Account Sta            | atrue       | #      | Total S                    |                                                                                         |
| ClainvACCOUNT 312            | nus         | -      | 101a1 3                    | From: To:                                                                               |
| Statements not go            | ung         | 207    | 2474,334.49                | Fri , 02/19/201€ ▼ Fri , 02/19/201€ ▼                                                   |
| Neglecied SVC De             | lans        | 3      | \$11,000.79                | C Age of Claim :                                                                        |
| Co Hold                      |             | con    | \$130,130,0<br>\$126,126,6 | davs from Earliest Submit Date                                                          |
| Credit Releases              |             | 100    | \$130,130,0                | Status : Statements not going                                                           |
| Denied Sup Datail            |             | 2      | -390,090.70                | Payor Type : - All -                                                                    |
| Denied SVC Detail            | 5           | 2      | 393.76                     | Ins Plan Type: - All Insurance Types -                                                  |
| -chulliy<br>Det Decession Er |             | 7      | 20,510.07                  | NAME                                                                                    |
| man Processing El            | TUIS        | 2      | 0010.00                    | Ins Plan : - All Plans - Ctick Refresh List' or 'Apply Fe                               |
| Inport Ellips                |             | 3      | 82 450 00                  | By Patient: - All Patients -                                                            |
| Processing Errors            |             | 26     | 53,450.00                  | Pressilities                                                                            |
| Fie-Released                 |             | 30     | \$10,240.00                | E Dyraciny - Airacines -                                                                |
| or Review                    |             | 1      | \$11,500.91                | Provider : - All Providers -                                                            |
| Concurrency                  | a)          | 1      | 8500.00                    | Referring Provider : - All Referring Prov 🗘 💌                                           |
| Concurrency                  |             | 10     | \$500.00<br>e4.ce2.ee      |                                                                                         |
| Pending Statemen             |             | 1      | \$1,563.00                 | Employer: - All Employers -                                                             |
| Awaiting EDI Subi            | minerion    | 67     | \$10,411,46                | User : - All Users - 👻                                                                  |
| EN Ello Confirmed            | 11551011    | 6      | 8005 44                    | Balance                                                                                 |
| DI Claim Confirm             | ad .        | 2      | \$42.00                    |                                                                                         |
| DI Provider Hold             |             | 32     | \$8.871.80                 | Invoice # :                                                                             |
| Awaiting Printing            |             | 189    | \$136 136 6                | CPT From: To:                                                                           |
| Pending Invoice              |             | 5      | \$793.00                   | Other A/C# Starts with                                                                  |
| Andicare Crosson             | or          | 3      | \$287.82                   |                                                                                         |
| Submitted by Mail            |             | 830    | \$1 346 736                | Visit #: Starts with 👻                                                                  |
| Rilled to Datiant            |             | 220    | \$131.00                   | T Anniv Filters Clear                                                                   |
|                              |             |        |                            |                                                                                         |
| R Summary (by a              | ccounting p | eriod) |                            |                                                                                         |
| s of 2/18/2016               |             |        |                            |                                                                                         |
| Aging Bucket                 | Amount      |        | % Total AR                 |                                                                                         |
| Non-Aged                     | -\$334.0    | 0      | 0.00%                      |                                                                                         |
| AR 0-30                      | \$77.23     |        | 0.00%                      |                                                                                         |
| AR 31-60                     | \$270.11    |        | 0.00%                      |                                                                                         |
| AR 61-90                     | \$838.18    | 5      | 0.00%                      |                                                                                         |
| AR 91-120                    | \$0.00      |        | 0.00%                      |                                                                                         |
| AR 121-150                   | \$0.00      |        | 0.00%                      |                                                                                         |
| AR 151-180                   | \$0.00      |        | 0.00%                      |                                                                                         |
| AR 181+                      | \$136.13    | 6.635  | 100.00%                    |                                                                                         |
| Total AR                     | \$136.13    | 6.635  | 100.00%                    |                                                                                         |
| AR Davs                      | 203         |        |                            | 4 <u> </u>                                                                              |
|                              | 109254      |        |                            | #Clms Print                                                                             |
|                              |             |        |                            |                                                                                         |

2. The **Company** dialog box is displayed as shown below.

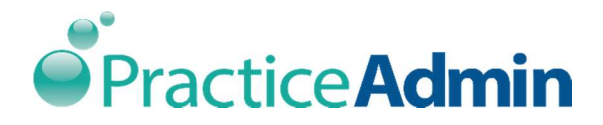

|                |              |              |          | ×             |                |              |           |              |             |    |
|----------------|--------------|--------------|----------|---------------|----------------|--------------|-----------|--------------|-------------|----|
| w <u>O</u> pen | <u>S</u> ave | ▲ Previous   | Next     | Delete        |                |              |           |              |             |    |
| Genera         | l Info       | Industr      | ial Acco | ountInfo      | 1              |              |           |              |             |    |
| Gen            | eral Info    |              |          |               |                |              |           |              |             |    |
| Com            | pany Nam     | ie:          |          |               |                |              |           |              |             |    |
|                | Address      | 1:           |          |               |                |              |           |              |             |    |
|                | Address      | 2:           |          |               |                |              |           |              |             |    |
|                | Cr           | ty:          |          |               | Stat           | e:           | Zip       | 61           |             |    |
|                | Phor         | ie:          |          |               | Fax:           |              |           |              |             |    |
| Cont           | act Perso    | n Info       |          |               |                |              |           |              |             |    |
| Fir            | st Name:     |              | Middl    | e Name:       | Last N         | ame:         |           | Suffix:      |             |    |
| Pho            | ne:          |              |          | 0             | Use this forma | at for Ext r | number: X | (1234)       |             |    |
| Worl           | kers Com     | p Info       |          |               |                |              |           |              |             |    |
| Cł             | neck to ad   | ld details:  |          |               |                |              |           |              |             |    |
| Insu           | rance Pla    | in:          |          |               |                |              |           | 0            | -           | *  |
| Policy         | //Group N    | lo: [1       |          |               |                |              |           |              |             |    |
| Use            | this field   | if the compa | ny has   | a specific po | licy number. T | he case r    | number go | tes on the p | atient reco | rd |

The highlighted tabs are the common tabs applicable to both **General Info** and the **Industrial Account Info**.

| Field | Description                                                                                                    |
|-------|----------------------------------------------------------------------------------------------------|
| New   | Click <b>New</b> to record details of a new company                                                                                         |
| Open  | Click <b>Open</b> to access the details of the existing company.<br>Click <b>Open</b> and select the required company and click <b>OK</b> . |
| Save  | Click <b>Save</b> to save the details of the company information entered.                                                                   |

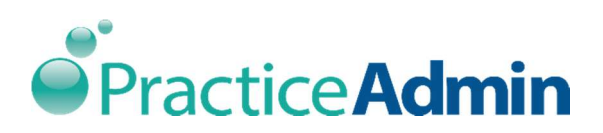

| Previous | Click <b>Previous</b> to access the previously accessed company information. |
|----------|------------------------------------------------------------------------------|
| Next     | Click <b>Next</b> to access the previously accessed company information.     |
| Delete   | Click <b>Delete</b> to permanently remove the details of a company.          |

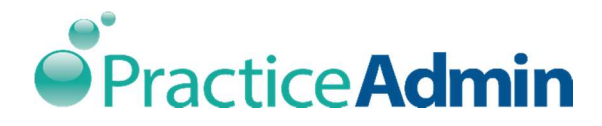

## To set up and record a New Company

General Info tab is displayed by default. The following are the sections available under this tab:

- 1. General Info
- 2. Contact Person Info
- 3. Workers Comp Info

| General into         |      |                        |            |          |           |
|----------------------|------|------------------------|------------|----------|-----------|
| Company Name:        |      |                        |            |          |           |
| Address 1:           |      |                        |            |          |           |
| Address 2:           |      |                        |            |          |           |
| City:                |      | State:                 | • Z        | Sip:     |           |
| Phone:               |      | Fax:                   |            |          |           |
| Phone:               |      | (Use this format for E | ixt number | : X1234) |           |
| Workers Comp Info    |      |                        |            |          |           |
| Check to add details | s: 🔲 |                        |            |          |           |
|                      |      |                        |            | 0        | · · · · · |
| Insurance Plan:      |      |                        |            |          |           |

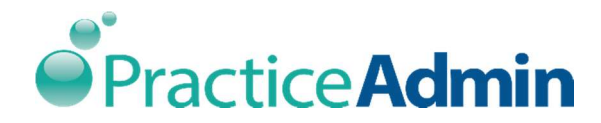

### General Info

| ompany Name: |              |  |
|--------------|--------------|--|
|              |              |  |
| Address 1:   |              |  |
| Address 2:   |              |  |
| City:        | State:  Zip: |  |
|              |              |  |

| Field        | Description                                                                     |
|--------------|---------------------------------------------------------------------------------|
| Company Name | Enter/Type the name of the company in the provided text box.                    |
| Address 1    | Enter/Type the first line of the company address.                               |
| Address 2    | Enter/Type the second line of the company address.                              |
| City         | Enter/Type the name of the city where the company is located.                   |
| State        | Select the state where the company is located from the provided drop down menu. |
| Zip          | Enter/Type the company's zip code.                                              |
| Phone        | Enter/Type the company's phone number.                                          |
| Fax          | Enter/Type the company's fax number.                                            |

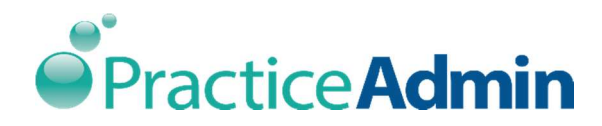

#### Contact Person Info

| First Name: | Middle Name: | Last Name:                | Suffix:      |  |
|-------------|--------------|---------------------------|--------------|--|
| Dhone:      |              | se this format for Ext ou | mber: ¥1234) |  |

| Field       | Description                                                                                                    |
|-------------|----------------------------------------------------------------------------------------------------|
| First Name  | Enter/Type the first name of the person representing the company in the provided text box.                                                                                         |
| Middle Name | Enter/Type the middle name of the person representing the company.                                                                                                    |
| Last Name   | Enter/Type the last name of the person representing the company.                                                                                                    |
| Suffix      | Enter/Type additional information about the person, like letters<br>that indicate the position held by the individual, or educational<br>degree, accreditation, office, or honour. |
| Phone       | Enter/Type the phone number of the person representing the company. The format for entering the extension number is X1234.                                                         |

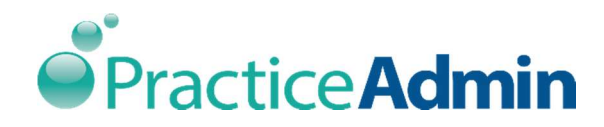

#### Workers Comp Info

The details in this section can be entered only when the **Check to add details** feature is checked. When this feature is unchecked, the subsequent tabs are greyed out.

| Check to add de | etails: |      |  |
|-----------------|---------|------|--|
| Insurance Plan: | 1       | 13 - |  |
|                 |         |      |  |

- 1. Select the required Insurance Plan from the drop down menu.
- 2. Enter/Type the Policy/Group number.

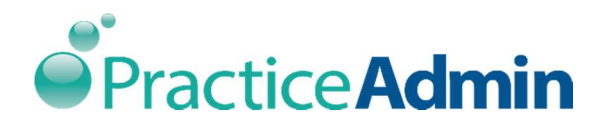

### To Search for the required plan

- 1. Click .
- 2. The following Insurance Plan Detail dialogue box is displayed:

| Plan Descri  | ption        |        |      |      |       |  |
|--------------|--------------|--------|------|------|-------|--|
| Plan Type:   | Workers Com  | p      |      |      |       |  |
| Plan Name:   | SEDGEWICKA   | NC     |      |      |       |  |
| Plan Details | 5            |        |      |      |       |  |
| Address 1:   | P 0 BOX 1906 | 570    |      |      |       |  |
| Address 2:   |              |        |      |      |       |  |
| City:        | ATLANTA      | State: | GA 👻 | Zip: | 31119 |  |
| Phone:       |              |        |      |      |       |  |
| Fax:         | 0            |        |      |      |       |  |
| Payor ID:    |              |        |      |      |       |  |

The two sections available in the Insurance Plan Detail dialogue box are:

- Plan Description
- Plan Details

#### Plan Description

| Field     | Description                                                                                                   |
|-----------|----------------------------------------------------------------------------------------------------|
| Plan Type | Select the plan type from the drop down menu. By default <b>Workers Comp</b> is the only plan type available. |
| Plan Name | Enter/Type the name of the plan in the text box available.                                                    |

#### Plan Details

| Field     | Description                                        |
|-----------|----------------------------------------------------|
| Address 1 | Enter/Type the first line of the company address.  |
| Address 2 | Enter/Type the second line of the company address. |

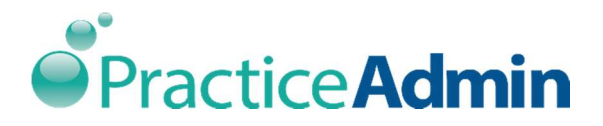

| City     | Enter/Type the name of the city where the company is located.                              |
|----------|--------------------------------------------------------------------------------------------|
| State    | Select the state where the company is located from the provided drop down menu.            |
| Zip      | Enter/Type the company's zip code.                                                         |
| Phone    | Enter/Type the company's phone number.                                                     |
| Fax      | Enter/Type the company's fax number.                                                       |
| Payor ID | Enter/Type the payor's identification number.                                              |
| Delete   | Click delete to remove all the details entered in the Insurance<br>Plan Detail dialog box. |
| ОК       | Click ok to save the details entered in the Insurance Plan Detail dialog box.              |
| Cancel   | Click cancel to close the Insurance Plan Detail dialog box.                                |

3. Enter the details and click **OK**. The insurance plan matching the details entered is displayed.

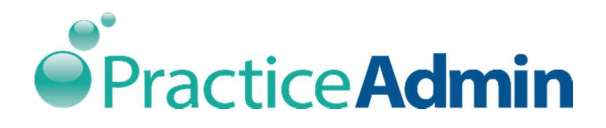

To Add a New Insurance Plan Detail

- 1. Click ₽.
- 2. The following **Insurance Plan Detail** dialogue box is displayed:

| Plan Descri  | otion        |        |      |      |       |  |
|--------------|--------------|--------|------|------|-------|--|
| Plan Type:   | Workers Comp | )      |      |      |       |  |
| Plan Name:   | SEDGEWICK/W  | /C     |      |      |       |  |
| Plan Details |              |        |      |      |       |  |
| ddress 1:    | P O BOX 1906 | 70     |      |      |       |  |
| ddress 2:    |              |        |      |      |       |  |
| City:        | ATLANTA      | State: | GA 🗸 | Zip: | 31119 |  |
| Phone:       |              |        |      |      |       |  |
| Fax:         | 0            |        |      |      |       |  |
| Pavor ID:    |              |        |      |      |       |  |

The two sections available in the Insurance Plan Detail dialogue box are:

- Plan Description
- Plan Details

#### Plan Description

| Field     | Description                                                                                                   |
|-----------|----------------------------------------------------------------------------------------------------|
| Plan Type | Select the plan type from the drop down menu. By default <b>Workers Comp</b> is the only plan type available. |
| Plan Name | Enter/Type the name of the plan in the text box available.                                                    |

#### Plan Details

| Field     | Description                                        |
|-----------|----------------------------------------------------|
| Address 1 | Enter/Type the first line of the company address.  |
| Address 2 | Enter/Type the second line of the company address. |

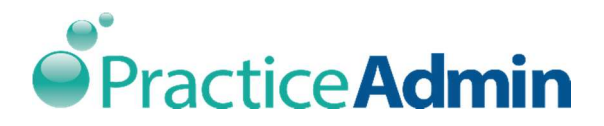

| City     | Enter/Type the name of the city where the company is located.                              |
|----------|--------------------------------------------------------------------------------------------|
| State    | Select the state where the company is located from the provided drop down menu.            |
|          |                                                                                            |
| Zip      | Enter/Type the company's zip code.                                                         |
| Phone    | Enter/Type the company's phone number.                                                     |
| Fax      | Enter/Type the company's fax number.                                                       |
| Payor ID | Enter/Type the payor's identification number.                                              |
| Delete   | Click delete to remove all the details entered in the Insurance<br>Plan Detail dialog box. |
| ОК       | Click ok to save the details entered in the Insurance Plan Detail dialog box.              |
| Cancel   | Click cancel to close the Insurance Plan Detail dialog box.                                |

3. Enter the details and click **OK**. The insurance plan details are recorded.

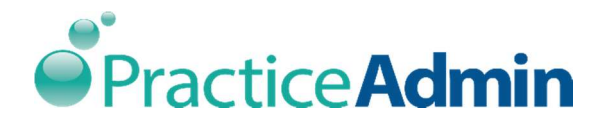

## To set up and record Industrial Account Info

- 1. Navigate through the **Setup** tab, and click **Companies**.
- 2. The **Company** dialog box is displayed.
- 3. Click Industrial Account Info tab as shown below.

|         |                        |            |                   |               |                          |            | S 10 40 |
|---------|------------------------|------------|-------------------|---------------|--------------------------|------------|---------|
| 8       |                        |            |                   |               |                          |            |         |
| ]<br>ew | <mark>⊡</mark><br>Open | Save       | Previous Next     | X<br>Delete   |                          |            |         |
|         | General                | Info       | Industrial Acc    | ouptinfo      |                          |            |         |
|         |                        |            |                   | 63            |                          |            |         |
|         |                        |            |                   |               |                          |            |         |
|         | Compan                 | y is an Ir | ndustrial Account |               |                          |            |         |
|         | Accoun                 | Number     | r. STI            |               |                          |            |         |
|         | Service *              | Type Cor   | ntact info        |               |                          |            |         |
|         | 2000 C                 | -          | 1                 |               |                          |            |         |
|         | Servio                 | e type:    |                   |               | *                        |            |         |
| 3       | Copy Dat               | a From:    | 1                 |               |                          | opy        |         |
|         | Add                    | ress 1:    |                   |               |                          |            |         |
|         | Add                    |            | 1                 |               |                          |            | -       |
|         |                        | Au         | 1                 | 1             |                          | 28.1       |         |
|         |                        | Caty:      |                   |               | State:                   | Zip:       |         |
|         |                        | Phone:     |                   | Fax:          |                          |            |         |
|         | Service                | туре С     | ontact Person     |               |                          |            |         |
|         | First N                | ame:       | Middle N          | sme; La       | ist Name:                | Suffic     |         |
|         |                        |            |                   |               |                          |            |         |
|         | 20                     | 1          |                   | ditan this fo | energy from the day with |            |         |
|         | Huone:                 |            |                   | Lose trus to  | inia: iui ext nume       | 01. A12341 |         |

The following are the section available under Industrial Account Info tab:

- 1. Company is an Industrial Account
- 2. Service Type Contact Info
- 3. Service Type Contact Person

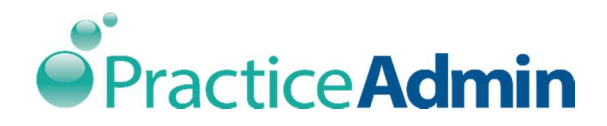

-

#### Company is an Industrial Account

1. Click the **Company is an Industrial Account** check box to highlight the following tabs. If the **Company is an Industrial Account** is unchecked, all the subsequent tabs are greyed out.

| ervice Type Contact | Info                            |
|---------------------|---------------------------------|
| Service Type:       |                                 |
| py Data From:       | Сору                            |
| Address 1:          |                                 |
| Address 2:          |                                 |
| City:               | State: Zip:                     |
| Phone:              | Fax:                            |
| Service Type Contac | t Person                        |
| First Name:         | Middle Name: Last Name: Suffix: |

2. Enter/Type the account number.

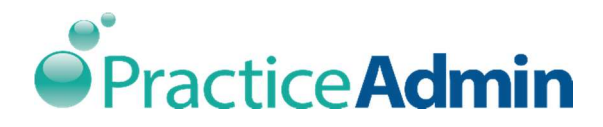

#### Service Type Contact Info

- 1. Select the required **Service Type** from the drop down menu. If the service type is not selected, the subsequent tabs are greyed out. The two options available under service type are:
- Physical Exam
- Drug Screening

| Service Type Cor | ntact Info     |      |
|------------------|----------------|------|
| Service Type:    | Physical Exam  |      |
|                  | Physical Exam  |      |
| Copy Data From:  | Drug Screening | Сору |
|                  | N <sup>2</sup> |      |

#### Physical Exam

Select Physical Exam, the Copy Data From menu displays the following options:

- Company Address
- Drug Screening Address

| Service Type Cor | ntact Info             |      |      |
|------------------|------------------------|------|------|
| Service Type:    | Physical Exam          |      |      |
| Copy Data From:  | [                      | •    | Сору |
|                  | Company Address        |      |      |
| Address 1:       | Drug Screening Address | - Dr |      |

#### Drug Screening

Select **Drug Screening**, the **Copy Data From** menu displays the following options:

- Company Address
- Physical Exam Address

| Service Type Cor | ntact Info            |    |      |
|------------------|-----------------------|----|------|
| Service Type:    | Drug Screening        | 27 |      |
| Copy Data From:  |                       |    | Сору |
|                  | Company Address       |    |      |
| Address 1:       | Physical Exam Address |    |      |
| Address 2:       |                       | 3  |      |

2. Select the required options and click **Copy**. The subsequent field's information is copied from the selected source.

OR

3. Manually enter/type each field as shown below.

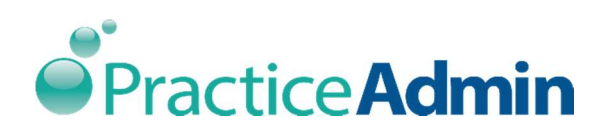

| Address 2:                         |                          |            |         |  |
|------------------------------------|--------------------------|------------|---------|--|
| City:                              |                          | State: 👻   | Zip:    |  |
| Phone:                             |                          | Fax:       |         |  |
|                                    |                          |            |         |  |
| Service Type Contac                | t Person                 |            |         |  |
| Service Type Contac<br>First Name: | t Person<br>Middle Name: | Last Name: | Suffix: |  |

| Field     | Description                                                                     |
|-----------|---------------------------------------------------------------------------------|
| Address 1 | Enter/Type the first line of the company address.                               |
| Address 2 | Enter/Type the second line of the company address.                              |
| City      | Enter/Type the name of the city where the company is located.                   |
| State     | Select the state where the company is located from the provided drop down menu. |
| Zip       | Enter/Type the company's zip code.                                              |
| Phone     | Enter/Type the company's phone number.                                          |
| Fax       | Enter/Type the company's fax number.                                            |

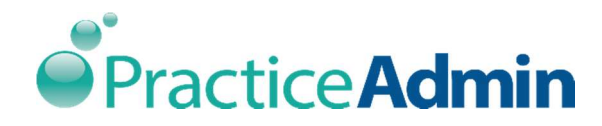

### Service Type Contact Person

| First Name: | Middle Name: | Last Name: | Suffix: |  |
|-------------|--------------|------------|---------|--|
|             |              |            |         |  |

| Field       | Description                                                                                                    |
|-------------|----------------------------------------------------------------------------------------------------|
| First Name  | Enter/Type the first name of the service type contact person in the provided text box.                                                                                                    |
| Middle Name | Enter/Type the middle name of the service type contact person.                                                                                                    |
| Last Name   | Enter/Type the last name of the service type contact person.                                                                                                    |
| Suffix      | Enter/Type additional information about the service type contact<br>person, like letters that indicate the position held by the<br>individual, or educational degree, accreditation, office, or<br>honour. |
| Phone       | Enter/Type the phone number of the service type contact person. The format for entering the extension number is X1234.                                                                                     |

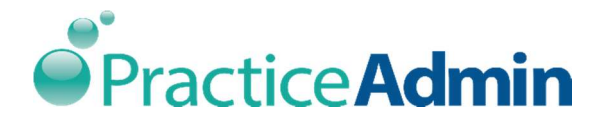

# Setting-Up Patients

Setting up patients is one of the most important tasks of the **Billing Manager** application. This is the screen used to record information including patient information, insurance, workers compensation, pre-authorization, statements, collections, contacts and other custom fields.

The following is the procedure to set up patients or to add a patient record. There are two ways to access the **Patients** screen:

Navigate through Billing Manager and select the Claim-General tab. Click 
 as shown below.

| Accounting Kepgits Finit Orivis search Serb Obaste cache Telb Car                                                                                                    |                                                                                                    |                                                                                                    |
|----------------------------------------------------------------------------------------------------|----------------------------------------------------------------------------------------------------|----------------------------------------------------------------------------------------------------|
| Billing Manager PA1 DEMO Welcome Narssimhan K                                                                                                    |                                                                                                    |                                                                                                    |
| You have one or more providers that are on hold for EDI services. Please contact the soft                                                                                                    | ware helpdesk.                                                                                                    |                                                                                                    |
| Today Claim - General Claim - Details Claim - Final                                                                                                    |                                                                                                    | Version: 7.0.0.1                                                                                                    |
| Patient and Providers     Open Claims     New     Delette     Hold     Void       Patient     Show Jast     Image: Show Jast     Image: Show Jast     Image: Show Jast       A/C #:     Last Name:     Image: Show Jast     Image: Show Jast     Image: Show Jast       Provider:     Image: Show Jast     Image: Show Jast     Image: Show Jast     Image: Show Jast       Provider:     Image: Show Jast     Image: Show Jast     Image: Show Jast     Image: Show Jast       Supervising Provider:     Image: Show Jast     Image: Show Jast     Image: Show Jast | Claim ID: GO<br>Claim History and Preview ++<br>Condition Related<br>Employment: Case #:<br>Auto Accident: State<br>Other Accident: Case #: | Patient Acct Number If you whole 7.00.1       Patient Acct Number If you who have this tab to the Last Name field To add a new patient, click on the (-) button to the right of the Last Name field.       Bucket:     For Follow-up        Status:     Statements not going        Apply Filters     Refresh List       NAME     Click Refresh List or Apply Filters' |
| Claim Payor Information Employer: Plan Name: Plan Address: Plan Address 2: City: State: ZP: Plan Telephone: Member D: Other A/C#: Vist #:                                                                                                    | Relevant Dates           1500 (02-12)         1500 (08-05)           Current         /_/                                                    | *                                                                                                    |

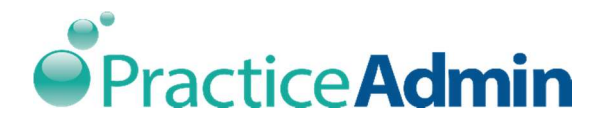

2. Or on the **Setup** menu, click **Patients** as shown below:

| 🕌 ST - PA1 DEMO                                                  |                                                                                         |                                            |
|------------------------------------------------------------------|-----------------------------------------------------------------------------------------|--------------------------------------------|
| Accounting Reports Print GEMs Search Setup Update Cache Help Exi |                                                                                         |                                            |
| S Billing Manage Companies                                       | Welcome Narssimhan K                                                                    |                                            |
| Patients                                                         | more providers that are on hold for EDI services. Please contact the software helpdesk. |                                            |
| Today Claim - General Claim - Detants Claim - Tutat LE           |                                                                                         | Version: 7.0.0.1                           |
| Patient and Providers                                            |                                                                                         | Patient Acct Number, If you don't have     |
| Open Claims New Delete Hold Void                                 | Claim ID: GO                                                                            | this, tab to the Last Name field. To add a |
| Patient show last                                                |                                                                                         | the right of the Last Name field.          |
| A/C #: Last Name: 🏟 💠                                            |                                                                                         |                                            |
| Facility                                                         | Claim History and Preview +                                                             |                                            |
| Provider: 👻                                                      | Employment:                                                                             | Bucket : For Follow-up 👻                   |
| Provider: show last                                              | Case #:                                                                                 | Status : Statements not going -            |
| Ordering show last                                               | Auto Accident: 🔄 State 👻                                                                | Apply Filters Refresh List                 |
| Supervising Provider:                                            | Other Accident:                                                                         | NAME                                       |
|                                                                  |                                                                                         | Click 'Refresh List' or 'Apply Filters'    |
| Claim Payor Information                                          | Relevant Dates                                                                          |                                            |
|                                                                  | 1500 (02-12) 1500 (08-05)                                                               |                                            |
| Employer:                                                        | Current:                                                                                |                                            |
| Plan Name:                                                       | show last                                                                               |                                            |
| Plan Address:                                                    | Other: _/_/                                                                             |                                            |
| Plan Address 2:                                                  | Return: _/_/                                                                            |                                            |
| City: State: ZIP:                                                | Unable to work ///                                                                      |                                            |
| Plan Telephone:                                                  | Unable to work                                                                          |                                            |
| Member ID: Other A/C#: Visit #:                                  |                                                                                         |                                            |
|                                                                  |                                                                                         |                                            |
|                                                                  |                                                                                         |                                            |
|                                                                  |                                                                                         |                                            |
|                                                                  |                                                                                         |                                            |
|                                                                  |                                                                                         |                                            |
|                                                                  |                                                                                         |                                            |
|                                                                  |                                                                                         |                                            |
|                                                                  |                                                                                         |                                            |
|                                                                  |                                                                                         |                                            |
|                                                                  |                                                                                         |                                            |
|                                                                  |                                                                                         |                                            |
|                                                                  |                                                                                         |                                            |
|                                                                  |                                                                                         |                                            |
|                                                                  |                                                                                         | #Clms Print Export                         |
|                                                                  |                                                                                         | Bulk Rebit                                 |
| No Claim Loaded                                                  |                                                                                         |                                            |

3. The **Patient** screen is displayed as shown below.

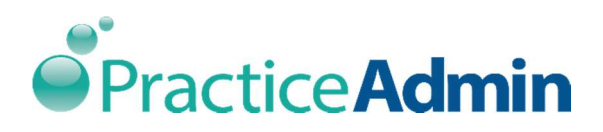

|                                | <b>E</b> , 1953) | ×        | P                | e e            | 5              |                       | A/C (alt-G        | Ð.                     | 6                                                     | 14             |                                      |
|--------------------------------|------------------|----------|------------------|----------------|----------------|-----------------------|-------------------|------------------------|-------------------------------------------------------|----------------|--------------------------------------|
| w <u>Save</u> P                | rint Claim       | Delete   | History          | Notes Stater   | ent            |                       | i vo (un c        | Scann                  | ed images <<                                          |                |                                      |
| atient Info                    | Insurance        | <u>v</u> | Vorkers          | Compensation   | Pr <u>e</u> -/ | Auth State            | ments             | Collections            | Contacts                                              | Custom 1 + +   | Double-click a placeholder to scan   |
| Seneral Inform                 | ation            |          |                  |                |                |                       |                   | Phone D                | lietai                                                |                | manage images and view them full-siz |
| CON-                           | adon             | _        | Deferral         | Source         |                |                       |                   | Home Ob                | 000                                                   |                | Driver's License                     |
| Signal Manuar                  | 10aata           | Namai    | Releitai         | t Name:        | Cultur         | A line (Alialus a sea | •                 | Mark Dh                |                                                       |                |                                      |
| Filst Name.                    | Middle           | Name.    | Las              | t warne.       | Sullix.        | Allashvickitatile     |                   | WORK PHI               | JIIE.                                                 |                |                                      |
| Address 1:                     |                  |          |                  |                | -              |                       |                   | Mobile Pr              | ione:                                                 |                |                                      |
| Address 2:                     |                  |          |                  |                |                |                       |                   | Other Ph               | one:                                                  |                | - No patient loaded -                |
| City:                          |                  | State:   |                  | Zip:           |                |                       |                   | Fax:                   |                                                       |                |                                      |
|                                |                  |          | -                |                |                |                       |                   | Email:                 |                                                       |                |                                      |
| ri Care Prov:                  |                  | 1        | <del>1</del> 3 - | Provider:      |                | 13                    | •                 | Pt consen<br>and/or ap | ts to rec <mark>eiving</mark> st<br>pt reminders by e | atement 📃      | Insurance Card                       |
|                                |                  |          |                  |                |                |                       |                   | Å ne                   |                                                       |                | Front Always show                    |
| Patient Details<br>Account: ST | 8                | Marita   | I Status:        |                |                | 1                     |                   | Date of E              | Birth: _/_/_                                          | _              |                                      |
| Chart:                         |                  | Gende    | ar O M           | ale 🦳 Female 🖗 | Not Defin      | •                     |                   | Years:                 |                                                       | Deceased?      |                                      |
|                                |                  | Employ   | vment St         | atus:          | Hot Delin      |                       |                   | Months:                |                                                       | Date Deceased: | No patient loaded                    |
|                                |                  | Linpio   | ,                | ando.          |                | •                     |                   |                        |                                                       | _!_!           | - No patient loaded -                |
| mployers: En                   | nployer          |          |                  |                |                |                       |                   | Signatur               | e Status                                              |                |                                      |
|                                |                  |          |                  |                |                |                       |                   | 📃 Signat               | ure on file                                           | Date: _/_/     | Back                                 |
|                                |                  |          |                  |                |                |                       |                   | 0.0                    |                                                       |                |                                      |
|                                |                  |          |                  |                |                |                       | -                 | Other de               | mographic into                                        | ·              |                                      |
| Suarantor                      | anna an Irrana   |          |                  |                |                |                       | The best          | Ethnicity              |                                                       | •              |                                      |
| lelationship to                | Patient: Self    | •        | Guarant          | or:            |                | 0                     | · · · · · · · · · | Race                   |                                                       | •              | - No patient loaded -                |
| Discount Types                 | s                |          |                  |                |                |                       |                   | Language               | English                                               | <b></b>        |                                      |
| Pay Period                     | Monthly          | •        |                  | C              | )iscount Tyj   | pe:                   |                   | _                      | Needs in                                              | nterpreter     | )<br>No softward band of             |
| ncome Amount                   | 5                |          |                  | [              |                |                       |                   | ·                      | m Matary                                              | veteran        | - No patient loaded -                |
| Family Size                    | ¢[]              |          |                  |                |                |                       |                   |                        |                                                       |                |                                      |
|                                |                  |          |                  |                |                |                       |                   |                        |                                                       |                |                                      |

The following are the common features applicable to the entire **Patient** section.

| File             |              |       |               |             |                             |       |                |              |                   |
|------------------|--------------|-------|---------------|-------------|-----------------------------|-------|----------------|--------------|-------------------|
| D<br><u>N</u> ew | <u>S</u> ave | Print | <u>C</u> laim | ×<br>Delete | <b>⊡</b><br><u>H</u> istory | Notes | &<br>Statement | A/C (alt-G): | Scanned images << |

| Click | То                                                                                                    |
|-------|----------------------------------------------------------------------------------------------------|
| New   | Record details of a new patient.                                                                                 |
| Save  | Record any new information or modify existing information.                                                       |
|       | If the account number is not assigned, save will prompt you to assign the account number. Save also validates to |

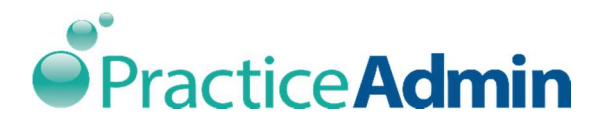

| Click     | То                                                                                                    |
|-----------|----------------------------------------------------------------------------------------------------|
|           | prevent duplicate account numbers and will also not<br>allow account numbers from deleted records to be re-<br>used.                                                                                                    |
| Print     | Generate a hard copy of the patient demographic information.                                                                                                    |
| Claim     | Save a new record, and also to go directly to the claim form to record the claim for a patient.                                                                                                    |
| Delete    | Delete the patient record. The delete option does not<br>actually delete the patient record, but marks it as<br>deleted, so it no longer shows. It also prevents the<br>deleted account number from being reassigned. Deleted<br>patients records can be accessed normally in the system,<br>but no changes can be made to them. If a deleted patient<br>record needs to be retrieved, go to the patient form, and<br>click <i>Undelete</i> . |
| History   | View the Patient Transaction History. This option is highlighted only for the existing patients or a newly recorded patient.                                                                                                    |
| Notes     | Open the Claim and Patient Notes form, which is used to<br>enter notes related to the patient's claim. The previous<br>notes recorded can also be accessed.                                                                                                    |
| Statement | Print a current patient statement. Use the transaction history page to reproduce a copy of a previous statement.                                                                                                    |

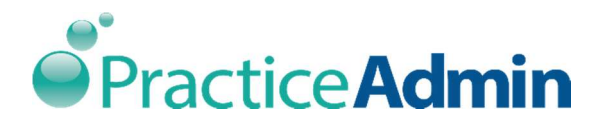

| Click          | То                                                                                                    |
|----------------|----------------------------------------------------------------------------------------------------|
| (24)           | Search for a patient record using any of the parameters on the form.                                                                                             |
|                | The Patient Search                                                                                                    |
|                | Patient Information     You must enter at least one search criterion. You may leave any other fields blank to search all data in those fields.       First Name: |
|                | A/C#:<br>Other A/C#:<br>Chart #:                                                                                                    |
|                | Search Type of Search: Starts With   Number to Return: 20                                                                                                    |
|                |                                                                                                    |
|                | * Deleted Patient OK Cancel                                                                                                    |
| Scanned Images | View the images of driver's license and insurance card copy.                                                                                                    |
|                | Scanned images button is placed on the top-right corner                                                                                                    |
|                | of the <b>Patient</b> window, this acts as an expand/collapse                                                                                                    |
|                | feature, which is used for scanning of the Drivers Licenses                                                                                                    |
|                | and Insurance Cards.                                                                                                    |
|                | Billing Manager now allows to scan driver's license and                                                                                                    |
|                | insurance cards directly from the scanner interface. This                                                                                                    |
|                | will work only with TWAIN compatible scanners.                                                                                                    |

The following tabs are available within the **Patient** dialog box:

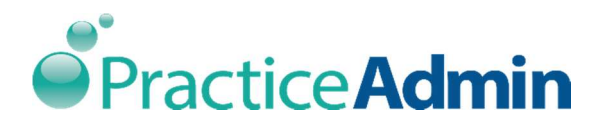

- Patient Information
- Insurance
- Workers Compensation
- Pre-Authorization
- Statements
- Collections
- Contacts
- Custom Fields

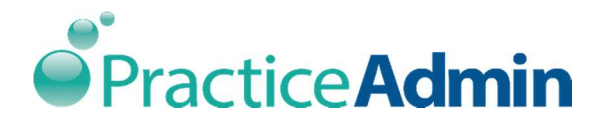

## Patient Info

The basic information required to record the details on the **Patient Info** screen is First Name, Last Name, Gender and Date of Birth. The following is a brief explanation of each field on the **Patient Info** tab:

| Patient Info    | Insurance      | Workers Compensation      | Pr <u>e</u> -Auth    | Statements       | Collections            | Contacts                                    | Custo <u>m</u> I | Double-click a placeholder to scan,                       |
|-----------------|----------------|---------------------------|----------------------|------------------|------------------------|---------------------------------------------|------------------|-----------------------------------------------------------|
| General Inform  | nation         |                           |                      |                  | Phone D                | Detail                                      |                  | manage images and view them full-size<br>Driver's License |
| SSN:            |                | Referral Source: Interr   | iet                  | ¥                | Home Ph                | one:                                        |                  | 📄 Always show                                             |
| First Name:     | Middle Nar     | ne: Last Name:            | Suffix: Alias/Nie    | ckname:          | Work Ph                | one:                                        |                  |                                                           |
| RAJ             |                | к                         |                      |                  | Mobile Pl              | none:                                       |                  |                                                           |
| Address 1:#     | 3              |                           |                      |                  | Other Ph               | one:                                        |                  |                                                           |
| Address 2: 1    | 2 MAIN         |                           |                      |                  | Fax:                   |                                             |                  | - No patient loaded -                                     |
| City: P         | A St           | ate: AK 🖌 Zip:            |                      |                  | Email:                 |                                             |                  |                                                           |
| Pri Care Prov:  | (19884)        | Referring<br>Provider:    | HAFFAR, AMR A (17027 | ) 🗘 🔻            | Pt conser<br>and/or ap | nts to receiving stat<br>pt reminders bγ en | ement 🗾          | I Insurance Card                                          |
| Patient Details |                |                           |                      |                  | Age                    |                                             |                  | Front Always show                                         |
| Account: ST     |                | Marital Status:           |                      |                  | Date of E              | Birth://                                    | -                |                                                           |
| Chart:          |                | Gender: () Male () Female | Not Defined          |                  | Years:                 |                                             | ] Deceased?      |                                                           |
|                 |                | Employment Status:        |                      |                  | Months:                | P                                           | ate Deceased:    | - No patient loaded -                                     |
|                 |                |                           |                      |                  |                        |                                             | <u></u>          |                                                           |
| mployers: El    | mpioyer        |                           |                      | 4                | Signatu                | re Status                                   |                  |                                                           |
|                 |                |                           |                      |                  | C Signat               | ture on file Da                             | ite: _/_/        | Back                                                      |
|                 |                |                           |                      |                  | Other de               | mographic info                              |                  |                                                           |
| Guarantor       |                |                           |                      |                  | Ethnicity              | r. [                                        | •                |                                                           |
| Relationship to | Patient: Self  | Guarantor:                |                      | 0-               | 🕀 Race                 |                                             | •                | - No patient loaded -                                     |
|                 |                |                           |                      | hand hand have a | Language               | English                                     |                  |                                                           |
| Discount Type   | s<br>( leasthh |                           |                      |                  |                        | Needs int                                   | erpreter         |                                                           |
| Pay Period      |                |                           | Discount Type:       |                  |                        | Military Ve                                 | steran           | - No patient loaded -                                     |
| ncome Amoun     | с:<br>         |                           |                      |                  | •                      |                                             |                  |                                                           |
| Family Size     |                |                           |                      |                  |                        |                                             |                  |                                                           |
|                 |                |                           |                      |                  |                        |                                             |                  |                                                           |
|                 |                |                           |                      |                  |                        |                                             |                  |                                                           |
|                 |                |                           |                      |                  |                        |                                             |                  | 4                                                         |

**Note**: All the tabs on **Billing Manager** are separated into different sections with the related features displayed under the appropriate sections for easy navigation.

The following are the sections available on the **Patient Info** tab:

- General Information
- Patient Details
- Guarantor
- Discount Types

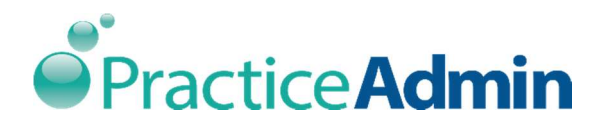

- Phone Detail
- Age
- Signature Status
- Other demographic info.

## **General Information**

| SSN:                     |         |            | Refe | Referral Source: Internet |        |         |                         | -              |
|--------------------------|---------|------------|------|---------------------------|--------|---------|-------------------------|----------------|
| First Name: Middle Name: |         | Last Name: |      |                           |        | Suffix: | Alias/Nickname:         |                |
| RAJ                      |         |            | к    |                           |        |         |                         |                |
| Address 1:               | #3      |            |      |                           |        |         |                         |                |
| Address 2:               | 12 MAIN |            |      |                           |        |         |                         |                |
| City:                    | PA      | State:     | AK   | 🚽 Zip                     | :      |         |                         |                |
| ri Care Prov             | : (198  | 384)       | 0    | ▼ Re<br>Pro               | ferrin | g HAF   | F <mark>ar, a</mark> mr | RA (17027) 🔇 💌 |

| Field           | Description                                                                                                    |
|-----------------|----------------------------------------------------------------------------------------------------|
| SSN             | Enter the social security number of the patient.                                                                                                    |
| Referral Source | By default, in a new practice, this section is blank. Please<br>contact support if your referral source dropdown is blank.<br>Select the referral source from the drop down menu. |
| First Name      | Enter/Type the first name of the patient. This is a mandatory field, or the basic information needed to record Patient Info details.                                              |
| Middle Name     | Enter/Type the middle name of the patient, if any.                                                                                                    |

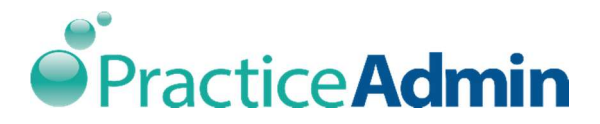

| Field              | Description                                                                                                    |
|--------------------|----------------------------------------------------------------------------------------------------|
| Last Name          | Enter/Type the patient's last name. This is a mandatory field, or one of the basic information needed to record Patient Info details.                                              |
| Suffix             | Enter/Type additional information about the person, like<br>letters that indicate the position held by the individual, or<br>educational degree, accreditation, office, or honour. |
| Alias/Nickname     | Enter/Type the patient's nick name, pet name or any specific name used to address the person.                                                                                      |
| Address 1          | Enter/Type the first line of the patient address.                                                                                                    |
| Address 2          | Enter/Type the second line of the patient address.                                                                                                    |
| City               | Enter/Type the name of the patient's city.                                                                                                    |
| State              | Select the patient's state using the drop down menu.                                                                                                    |
| Zip                | Enter/Type the patient's zip code.                                                                                                    |
| Pri Care Prov      | Select the primary care provider from the drop down menu.                                                                                                    |
| Referring Provider | Select the referring provider from the drop down menu.                                                                                                    |

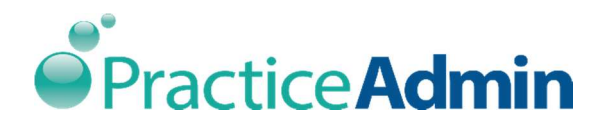

#### Patient Details

| Account:     | ST                 | Marital Status:    |                     | * |
|--------------|--------------------|--------------------|---------------------|---|
| Chart:       |                    | Gender: 🧿 Male ற F | emale 💮 Not Defined |   |
|              |                    | Employment Status: |                     | • |
| Employers:   | Employer           |                    |                     |   |
|              |                    |                    |                     | 4 |
|              |                    |                    |                     |   |
| ()           |                    |                    |                     |   |
| Guarantor    |                    |                    |                     |   |
| Relationship | o to Patient: Self | Guarantor:         |                     | Ū |
| Discount T   | voes               |                    |                     |   |
| Pay Pe       | riod: Monthly      | •                  | Discount Type:      |   |
|              | ount:              |                    |                     | • |
| Income Amo   |                    |                    |                     |   |

| Field          | Description                                                                                                    |
|----------------|----------------------------------------------------------------------------------------------------|
| Account        | By default <b>Automatically Assign Account number</b><br>checkbox is selected under Setup - General. The system<br>will automatically assign account number for the patient.<br>The account number can be manually changed, if<br>necessary. |
| Marital Status | Select the marital status of the patient from the drop down menu.                                                                                                    |
| Chart          | Enter the chart number. If the old patient chart number<br>needs to be cross referenced to the new system, the<br>chart number needs to be entered in this field. This is<br>entered only for informational purpose.                         |

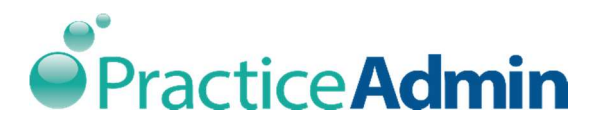

| Field             | Description                                                                                                    |
|-------------------|----------------------------------------------------------------------------------------------------|
| Gender            | Select the patient's gender by clicking on the required radio button. This is a mandatory field, or one of the basic |
|                   | information needed to record Patient Info details.                                                                   |
| Employment Status | Select the patient's employment status from the drop                                                                 |
|                   | down menu.                                                                                                    |
| Employers         | Select the employer from the drop down menu. The                                                                     |
|                   | employers section allows to search from the employers                                                                |
|                   | existing list or add new employer details. To edit, or add a                                                         |
|                   | company, use the buttons to the right of the company                                                                 |
|                   | drop down. Click 🛄 to modify the existing details of an                                                              |
|                   | employer or click 🖶 to add an employer. This will open                                                               |
|                   | the Company dialog box. Edit or add any information as                                                               |
|                   | necessary.                                                                                                    |

#### Guarantor

| Guarantor                |        |            |   |
|--------------------------|--------|------------|---|
| Relationship to Patient: | Self • | Guarantor: | Ø |

| Field           | Description                                                                |
|-----------------|----------------------------------------------------------------------------|
| Relationship to | Select the guarantor's relationship with the patient using                 |
| Patient         | the drop down menu. The options available in the drop                      |
|                 | down menu are:                                                             |
|                 | • Self: Select Self, if the patient and the guarantor are the same person. |

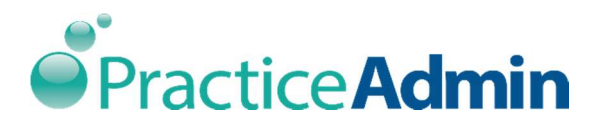

| Field     | Description                                                                     |
|-----------|---------------------------------------------------------------------------------|
|           | • <b>Other</b> : Use <b>Other</b> , if the patient is a child, spouse or if the |
|           | patient's section of the bill needs to be sent to some                          |
|           | other person.                                                                   |
| Guarantor | Select the guarantor from the drop down menu. Click 🛄                           |
|           | to modify the existing details of a guarantor or click 🖶                        |
|           | to add a guarantor. For family billing make sure you enter                      |
|           | the Guarantor only once and then select that Guarantor                          |
|           | for all family members.                                                         |
|           |                                                                                 |

### Phone Detail

| Phone Detail                          |                                   |
|---------------------------------------|-----------------------------------|
| Home Phone:                           |                                   |
| Work Phone:                           |                                   |
| Mobile Phone:                         |                                   |
| Other Phone:                          |                                   |
| Fax:                                  |                                   |
| Email:                                |                                   |
| Pt consents to re<br>and/or appt remi | ceiving statement Inders by email |

| Field        | Description                                                      |
|--------------|------------------------------------------------------------------|
| Home Phone   | Enter/Type the patient's home phone number.                      |
| Work Phone   | Enter/Type the patient's work phone number.                      |
| Mobile Phone | Enter/Type the patient's mobile phone number.                    |
| Other Phone  | Enter/Type the patient's alternative or additional phone number. |

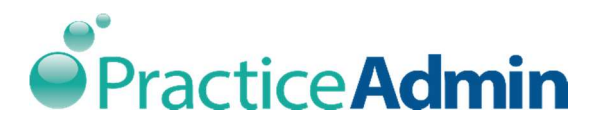

| Field             | Description                                             |
|-------------------|---------------------------------------------------------|
| Fax               | Enter/Type the patient's fax number.                    |
| Email             | Enter/Type the patient's email address.                 |
| Pt consents to    | Receive statement and reminders by email. Click the Pt  |
| receiving         | consents to receive statement and/or apt reminders by   |
| statement and/or  | email checkbox. Currently this box is for informational |
| appt reminders by | purposes only and does not control any statement        |
| email             | settings.                                               |
|                   |                                                         |

Age

| eceased? |
|----------|
| Deceased |
|          |

| Field         | Description                                                                                                    |
|---------------|----------------------------------------------------------------------------------------------------|
| Date of Birth | Enter the patient's date of birth. This is a mandatory field,<br>or one of the basic information needed to record Patient<br>Info details.           |
| Years         | Enter the age, i.e., numbers of years. For example if the patient was born on 01/01/1990, then as of 07/03/2016, enter 26 in the <b>Years</b> field. |
| Months        | Enter the number of months if any. For example if the patient was born on 01/01/1990, then as of 07/03/2016, enter 2 in the <b>Months</b> field.     |

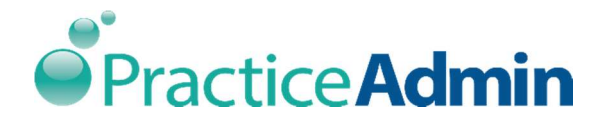

| Deceased | Click the deceased checkbox if the patient is deceased. |
|----------|---------------------------------------------------------|
|          | The Date Deceased field gets highlighted; enter the     |
|          | deceased date in the appropriate field.                 |
|          |                                                         |

## Signature Status

| Signature Status  |       |  |
|-------------------|-------|--|
| Signature on file | Date: |  |

| Field             | Description                                                      |
|-------------------|------------------------------------------------------------------|
| Signature on file | Click the <b>Signature on File</b> checkbox, if the signature of |
|                   | the patient is available on file. Signature on file refers to    |
|                   | the signature of the patient or an authorized person,            |
|                   | authorizing the release of any medical or other                  |
|                   | information necessary to process the claim. This is also         |
|                   | used to request payment of government benefits to self           |
|                   | or to the party who accepts the assignment.                      |
|                   |                                                                  |
| Date              | Enter the date of the signature recorded on file.                |

## Other demographic info

| Other dem  | ographic info     |   |
|------------|-------------------|---|
| Ethnicity: |                   | • |
| Race:      |                   | • |
| Language:  | English           | • |
|            | Needs interpreter |   |
|            | Military Veteran  |   |

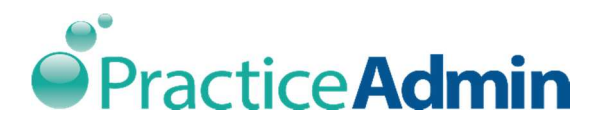

| Field     | Description                                                                                                    |
|-----------|----------------------------------------------------------------------------------------------------|
| Ethnicity | <ul> <li>Select the patient ethnicity from the drop down menu.<br/>The options available are:</li> <li>Hispanic or Latino</li> <li>Non-Hispanic or Latino</li> <li>Unknown: Select unknown if the patient does not know<br/>his/her ethnicity, or if the patient does not belong to any<br/>of the options mentioned above.</li> </ul> |
| Race      | Select the patient race from the drop down menu. Select <b>Other</b> , if none of the options match the patient's race.                                                                                                    |
| Language  | Select the patient language from the drop down menu.<br>Click the <b>Needs interpreter</b> checkbox, if the patient<br>requires an interpreter.<br>Click the <b>Military Veteran</b> checkbox if the patient is a<br>retired military veteran.                                                                                         |

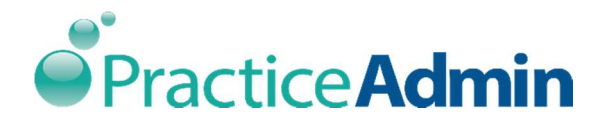

## Insurance

The existing Patient's insurance details can be modified from this screen. The new insurance details can also be recorded using this screen.

| Patient Info        | Insurance    | Workers Compen       | sation Pr <u>e</u> -Al | uth Statements                                                                                                    | Collections         | Contacts    | Custo <u>m</u> I |
|---------------------|--------------|----------------------|------------------------|----------------------------------------------------------------------------------------------------|---------------------|-------------|------------------|
| Insurance Nev       | w ]          |                      |                        | <i></i>                                                                                                    |                     |             |                  |
| Insurance Type:     | Primary Insi | urance 👻             |                        | Plan:                                                                                                    |                     | ť           | · [♣]            |
| Relationship to Ins | sured: Self  |                      |                        | Member ID:                                                                                                    |                     |             |                  |
|                     | John         | -                    |                        | a di la cita di la cit |                     |             |                  |
| insured:            |              | G =                  | <u>.</u>               | Group Number:                                                                                                    |                     |             |                  |
| Effective Date:     | _/_/ Te      | ermination Date: _/_ | /                      | Co-Pay:                                                                                                    |                     |             |                  |
| Notes:              |              |                      |                        |                                                                                                    |                     |             |                  |
| Fligh               | litte        |                      |                        | r                                                                                                    |                     |             |                  |
| 1                   |              |                      |                        |                                                                                                    | Save NEW insurance  | Remo        | ve               |
| Ins Type            | Ins Name     | Insured              | Member ID              | Effective Date                                                                                                    | Termination<br>Date | Ins Address |                  |
| <u>9</u> 1          |              |                      |                        |                                                                                                    |                     |             |                  |
|                     |              |                      |                        |                                                                                                    |                     |             |                  |
|                     |              |                      |                        |                                                                                                    |                     |             |                  |
|                     |              |                      |                        |                                                                                                    |                     |             |                  |
|                     |              |                      |                        |                                                                                                    |                     |             |                  |
|                     |              |                      |                        |                                                                                                    |                     |             |                  |
|                     |              |                      |                        |                                                                                                    |                     |             |                  |
|                     |              |                      |                        |                                                                                                    |                     |             |                  |
|                     |              |                      |                        |                                                                                                    |                     |             |                  |
|                     |              |                      |                        |                                                                                                    |                     |             |                  |
|                     |              |                      |                        |                                                                                                    |                     |             |                  |
|                     |              |                      |                        |                                                                                                    |                     |             |                  |
|                     |              |                      |                        |                                                                                                    |                     |             |                  |
|                     |              |                      |                        |                                                                                                    |                     |             |                  |
|                     |              |                      |                        |                                                                                                    |                     |             |                  |
|                     |              |                      |                        |                                                                                                    |                     |             |                  |
|                     |              |                      |                        |                                                                                                    |                     |             |                  |
|                     |              |                      |                        |                                                                                                    |                     |             |                  |
|                     |              |                      |                        |                                                                                                    |                     |             |                  |

| Field          | Description                                           |
|----------------|-------------------------------------------------------|
| Insurance Type | Select the type of insurance from the drop down menu. |
|                | The options available to choose from are:             |
|                | Primary Insurance                                     |
|                | Secondary Insurance                                   |
|                | Tertiary Insurance                                    |

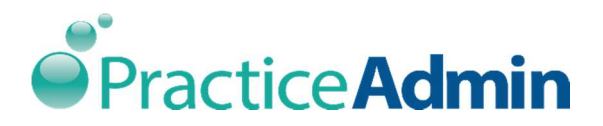

| Field                   | Description                                                                                                    |  |  |
|-------------------------|----------------------------------------------------------------------------------------------------|--|--|
|                         | Liability Insurance.                                                                                                    |  |  |
| Plan                    | Select the insurance plan from the drop down menu. Click<br>to modify the existing details of the insurance plan or<br>click 🖶 to add a new insurance plan. This will open the<br>Insurance Plan Lookup. Edit or add any information as<br>necessary.              |  |  |
| Relationship to insured | Select the patient's relationship with the insured from the drop down menu.                                                                                                    |  |  |
| Member ID               | Enter the patient's member identification number.<br>Member ID is provided to the patient when an insurance<br>plan is activated.                                                                                                    |  |  |
| Insured                 | Select the insured from the drop down menu. This field is not highlighted if self is selected as relationship to insured.                                                                                                    |  |  |
| Group number            | Enter the patient's group number, if any. A group number<br>is provided when a group of people are covered under<br>one health insurance plan. Self-employed individuals can<br>also make their own health insurance group for<br>themselves and their dependents. |  |  |
| Effective date          | Enter the effective date of the insurance. Effective date is the date on which an agreement, insurance policy, takes effect.                                                                                                    |  |  |
| Termination date        | Enter the termination date of the insurance. A termination date is the day an insurance policy ends. It                                                                                                    |  |  |

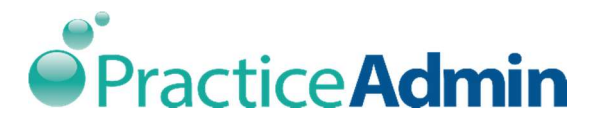

| Field  | Description                                                                                                    |
|--------|----------------------------------------------------------------------------------------------------|
|        | can be a scheduled date, such as the end of a one-year<br>auto insurance policy. It may also be unscheduled in the<br>event one party no longer wants coverage or if the<br>insured is no longer eligible, such as an employee who is<br>fired. |
| Со-Рау | Enter the co pay amount, if any. Co-pay is an amount of<br>money that a person with health insurance is required to<br>pay at the time of each visit to a doctor or when<br>purchasing medicine.                                                |
| Notes  | Enter any insurance relation information or additional notes, for reference.                                                                                                    |

- Enter the details and click **Save** New Insurance.
- The saved details are displayed in the section as shown below.

## Eligibility

On the Insurance tab of the Patient window, you will see a column in the grid with insurances. An E icon is shown for every insurance in the grid to show its eligibility status. You can double-click an insurance line in the grid or click the new Eligibility button to view or perform eligibility inquiries (a patient must be loaded in the Patient window). This will open the new Eligibility Inquiries window.

| lcon     | Description                                                                         |
|----------|-------------------------------------------------------------------------------------|
| Yellow E | Not available-The icon is yellow if the insurance does not offer online eligibility |

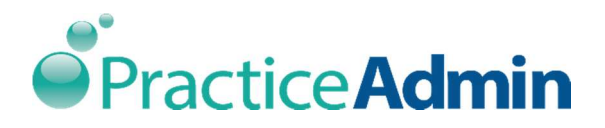

| Red E   | Denied-The last eligibility inquiry was denied or required more information.                            |
|---------|----------------------------------------------------------------------------------------------------|
| Green E | Eligible-The last eligibility inquiry was confirmed.                                                    |
| Grey E  | No results yet- The insurance offices eligibility inquires but no valid results have been received yet. |

| Fattern mito                  | Insurance                   | Workers Compe         | nsation Pr <u>e</u> -Au | th Statements  | Collections        | Contacts        | Custo <u>m</u> I |
|-------------------------------|-----------------------------|-----------------------|-------------------------|----------------|--------------------|-----------------|------------------|
| Insurance Ne                  | w                           |                       | 13451                   | 10             | - 7MI              | 10              |                  |
| Insurance Type:               | Primary Insuran             | ice .                 | •                       | Plan:          |                    | C               | ▼ [♣]            |
| Relationship to Insured: Self |                             |                       |                         | Member ID:     |                    |                 |                  |
| Insured:                      |                             | 12 -                  |                         | Group Number:  | 1                  |                 |                  |
| Effective Date:               | _/_/ Termi                  | ination Date:         |                         | Co-Pay:        |                    |                 | -i               |
| Notes:                        |                             |                       |                         |                |                    |                 | -                |
|                               |                             |                       |                         |                |                    |                 |                  |
| Double-                       | click a line in the orid to | view or generate      | eligibility inquiries   |                | Save NEW insurance | Remov           | /e               |
| 503010-                       | state a line in the group   | the first or generate | s organity induited     | line to viere  | Termination        | 11.1000         |                  |
| Ins Type                      | Ins Name                    | Insured               | Member ID               | Effective Date | Date               | Ins Address     |                  |
| Primary Ins                   | UTICA NATIONAL              | ARC, JACK             | 2546                    |                |                    | P O BOX 530,UTL | . 🖉              |
|                               |                             |                       |                         |                |                    |                 |                  |

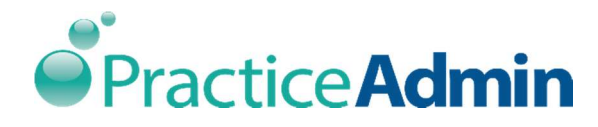

# Workers Compensation

Workers compensation is when the insurance is covered by the employer because an employee was injured while at work. This screen is used to modify existing insurance details provided by the employer and also to record new insurance details.

| anoni mio                                             | insulance          | Workers Compensation                        | Pr <u>e</u> -Auth | Statements                  | Collections      | Contacts        | Customi |
|-------------------------------------------------------|--------------------|---------------------------------------------|-------------------|-----------------------------|------------------|-----------------|---------|
| Add by Emp                                            | oloyer             |                                             | 🔘 Ad              | d by Insurance<br>ice Plan: |                  |                 |         |
|                                                       |                    | € <del>-</del>                              | 🗣 📃               |                             |                  | [2] - []        | 4       |
| Insurance F                                           | Plan:              |                                             | Employ            | ers:                        |                  |                 | (1921)  |
| surance Addre                                         | ess:               |                                             |                   |                             |                  | C1 - []         | 4       |
| ase Number:                                           |                    | WC Begin Date: WC I                         | End Date:         |                             |                  |                 |         |
|                                                       |                    |                                             | 1                 |                             | Sav              | Remove          | New     |
| molover Histo                                         | rv Record          |                                             | Case Num          | ber                         | Date Begin       | Date End        |         |
|                                                       |                    |                                             |                   |                             |                  |                 |         |
|                                                       |                    |                                             |                   |                             |                  |                 |         |
| lect a workers<br>Contacts<br>Person:                 | s comp record from | n the grid above to manage co               | ntacts            | Type: HIPAA                 | ARELEASE         |                 |         |
| lect a workers<br>Contacts<br>Person:                 | comp record from   | n the grid above to manage co               | ntacts            | Type: HIPA/                 | A RELEASE        | -               |         |
| lect a workers<br>Contacts<br>Person:                 | s comp record from | n the grid above to manage co               | ntacts            | Type: HIPAA                 | ARELEASE         | r]<br>Remove Ne | ew )    |
| lect a workers<br>Contacts<br>Person:                 | comp record from   | the grid above to manage co<br>Contact Type | ntacts            | Type: HIPAA<br>ome Phone    | ARELEASE<br>Save | Remove Ne       |         |
| ect a workers<br>Jontacts<br>Person:<br>Note:<br>Name | comp record from   | the grid above to manage co<br>Contact Type | ntacts            | Type: HIPAA<br>ome Phone    | ARELEASE         | Remove Ne       |         |

The two sections on the workers compensation are:

- Add by Employer
- Add by Insurance

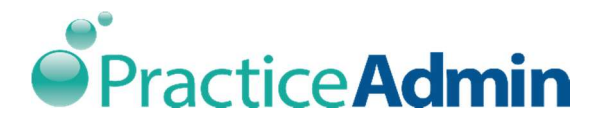

### Add by Employer

| Field       | Description                                                                                                    |
|-------------|----------------------------------------------------------------------------------------------------|
| Employers   | Select the required employer from the drop down menu.<br>Click to modify the existing details of the employer or<br>click 🖶 to add an employer. This will open the <b>Company</b><br>dialog box. Edit or add any information as necessary. |
|             | The insurance plan and insurance address details get automatically populated when the employer is selected.                                                                                                    |
| Case number | Enter the worker compensation case number. Enter the worker compensation begin date and end date.                                                                                                    |

- Enter the details and click Save. The details are displayed in the Employer History Record.
- 2. Click the employer from the **Employer History Record.**
- 3. The **Contacts** section is highlighted as shown below.

|                             |              | ~        | Case Number                                                                                                    | Date Begin                 | Date End        |  |
|-----------------------------|--------------|----------|----------------------------------------------------------------------------------------------------|----------------------------|-----------------|--|
| ACME JET BOOTS, LLC( - )    |              |          | 25                                                                                                    | 01/01/2000                 | 01/01/2020      |  |
|                             |              |          |                                                                                                    |                            |                 |  |
|                             |              |          |                                                                                                    |                            |                 |  |
|                             |              |          |                                                                                                    |                            |                 |  |
|                             |              |          |                                                                                                    |                            |                 |  |
|                             |              |          |                                                                                                    |                            |                 |  |
|                             |              |          |                                                                                                    |                            |                 |  |
|                             |              |          |                                                                                                    |                            |                 |  |
|                             |              |          |                                                                                                    |                            |                 |  |
| Contacts                    |              | _        |                                                                                                    |                            |                 |  |
| Contacts<br>Person:         |              | Q -      | ) 🗗 Type: Hi                                                                                                    | PAA RELEASE                | •               |  |
| Contacts Person: Note:      |              | 0-       | 🖨 Type: Hi                                                                                                    | PAA RELEASE                | Pamous     New  |  |
| Contacts Person: Note:      |              | 0-       | 🕁 Type: Hi                                                                                                    | PAA RELEASE                | Remove     New  |  |
| Contacts Person: Note: Name | Contact Type | Work Pho | 🕁 Type: Hill                                                                                                    | PAA RELEASE<br>Save        | Remove New Note |  |
| Contacts Person: Note: Name | Contact Type | Work Pho | Type: Hill Type: Hill Type: | PAA RELEASE<br>Save<br>Fax | Remove New Note |  |

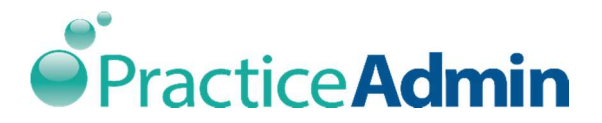

| Field  | Description                                                                                                    |
|--------|----------------------------------------------------------------------------------------------------|
| Person | Select the required person from the drop down menu.<br>Click to modify the existing details of the contact<br>persons or click 뢒 to add a contact person. This will<br>open the <b>Contact Person</b> dialog box. Edit or add any<br>information as necessary. |
| Туре   | Select the contact type from the drop down menu.                                                                                                    |
| Note   | Enter any note regarding the contact, if needed.                                                                                                    |

- 1. Enter the required details and click **Save**.
- 2. The saved contact is displayed in the section as shown below:

| Contacts |                        |                |                 | 10             |            | - 20   |  |
|----------|------------------------|----------------|-----------------|----------------|------------|--------|--|
| Person:  | EUFFA, ERICA (1657544) |                | ₽               | ₽ Type: HIP    | AA RELEASE | •      |  |
| Note:    | dfssd                  |                |                 | 3              | Update     | Remove |  |
| Name     |                        | Contact Type   | Work Phone      | Home Phone     | Fax        | Note   |  |
| EUFFA.   | ERICA                  | HIPAA RELEASE  |                 | (702) 785-4720 |            | dfssd  |  |
| FFFF FG  | SH .                   | HIPAA REI FASE | (131) 313-13132 | (645) 654-6484 |            | asd    |  |
| <        |                        |                | III             |                |            |        |  |

- 1. Select the required contact and click **Update** to update existing contact information.
- 2. Click **Remove** to delete the recorded contact details.
- 3. Click **New** to add a new contact.

#### Add by Insurance

| Field          | Description                                              |
|----------------|----------------------------------------------------------|
| Insurance plan | Select the required insurance plan from the drop down    |
|                | menu. Click 🛄 to modify existing details of the          |
|                | insurance or click 🖶 to add an insurance. This will open |

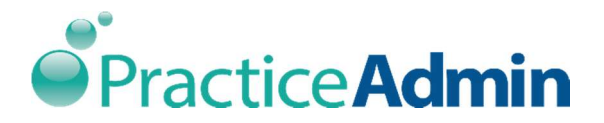

| Field     | Description                                                                                                    |
|-----------|----------------------------------------------------------------------------------------------------|
|           | the Insurance Plan Detail dialog box. Edit or add any                                                                                                    |
|           | information as necessary.                                                                                                    |
| Employers | Select the employer name from the drop down menu.<br>Click to modify existing details of the employers or<br>click 🖶 to add an employer. This will open the <b>Company</b><br>dialog box. Edit or add any information as necessary. |

- 1. Enter the details and click **Save** to record the details entered.
- 2. Click **New** to record new employer details.

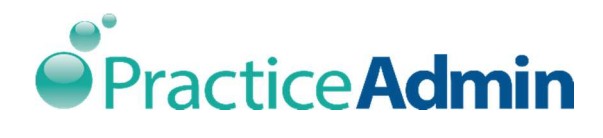

## Pre-Auth

Pre-Authorization is when a patient needs to get a procedure done and the doctor verifies the insurance company will authorize that procedure.

|              | Insur         | ance        | Workers Co | mpensation | Pr <u>e</u> -Auth      | Statements                          | Collections     | Contacts        | Custo <u>m</u> I |
|--------------|---------------|-------------|------------|------------|------------------------|-------------------------------------|-----------------|-----------------|------------------|
| e-Authoriz   | ations        |             |            |            |                        |                                     |                 |                 |                  |
| Debtor:      | 1             |             |            |            | 8                      | ICD Code                            | IS              |                 |                  |
| Provider:    | - Any Provi   | der -       |            | CPT rang   | es                     |                                     | -               |                 |                  |
| Authoriza    | ation type    |             |            |            | - [                    |                                     |                 |                 | -                |
| 🔿 Selec      | cted CPTs on  | ly          |            | 1          | -                      |                                     |                 |                 | -                |
| Addit        | tional svcs a | liowed      |            |            | -                      |                                     |                 |                 | -                |
|              |               |             |            | -          | -                      |                                     |                 |                 |                  |
| # of visits: | # 44          | sed: 0      | History    |            |                        |                                     |                 |                 |                  |
| Auth #:      | f             |             |            | Minimum vi | sit interval (days):   |                                     | Date From: _/_/ |                 |                  |
| Note:        | Î.            |             |            |            |                        |                                     | Date To: _/_/   |                 |                  |
| Select the   | debtor this a | applies to. |            |            |                        | Active:                             | Save            | emove Ne        | w                |
| Insurance    | debtor this a | Provider    |            | CPTs       | ICD Date<br>Codes From | Date To # of visits                 | # Interval ,    | Authorization # | Active           |
| Insurance    | debtor this a | Provider    | :          | CPTs       | ICD Date<br>Codes From | Active: V<br>Date To # of<br>visits | # Interval /    | Authorization # | Active           |
| Insurance    | e Plan        | Provider    |            | CPTs       | ICD Date<br>Codes From | Active: U                           | # Interval /    | Authorization # | Active           |
| Insurance    | debtor this a | Provider    |            | CPTs       | ICD Date<br>Codes From | Active: U                           | # Interval /    | Authorization # | Active           |
| Insurance    | debtor this a | Provider    | :          | CPTs       | ICD Date<br>Codes From | Active: U                           | # Interval /    | Authorization # | Active           |
| Insurance    | debtor this a | Provider    |            | CPTs       | ICD Date<br>Codes From | Active: U                           | # Interval ,    | Authorization # | Active           |
| Insurance    | debtor this a | Provider    |            | CPTs       | ICD Date<br>Codes From | Active: U                           | # Interval /    | Authorization # | Active           |
| Insurance    | debtor this a | Provider    |            | CPTs       | ICD Date<br>Codes From | Active: U                           | # Interval ,    | Authorization # | Active           |
| Insuranc     | debtor this a | Provider    |            | CPTs       | ICD Date<br>Codes From | Active: U                           | # Interval /    | Authorization # | Active           |

| Field    | Description                                                                                                    |
|----------|----------------------------------------------------------------------------------------------------|
| Debtor   | Select the required debtor from the drop down menu.<br>Any debtor including the patient will be displayed on the<br><b>Debtor</b> drop down menu. |
| Provider | Select the required provider from the drop down menu.<br>Select <b>Any Provider</b> , if none of the options matches the<br>requirement.          |

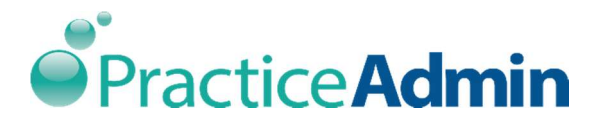

| Field                           | Description                                                                                                    |
|---------------------------------|----------------------------------------------------------------------------------------------------|
| ICD Codes                       | Select the appropriate ICD by clicking on the text box. The<br>options available under the ICD codes are displayed, click<br>the required ICD code. ICD codes are entered to know the<br>problem of the patient, after diagnosing the patient.                                                                                                    |
| CPT ranges                      | Select the required CPT ranges by clicking in the text box.<br>The options available under the CPT codes are displayed.<br>Click the required CPT code. CPT codes are entered for<br>the insurance company to know what procedure has<br>been performed by the doctor. Selecting the CPT ranges<br>will highlight the <b>Authorization Type</b> . Select the required<br>authorization type, i.e., <b>Selected CPTs only</b> or <b>Additional</b><br><b>svcs allowed</b> . |
| # of visits                     | Enter the number of visits. The insurance company also authorizes the number of visits.                                                                                                    |
| # used                          | Enter the number of visits used. The number of visits used can be changed manually.                                                                                                    |
| Auth#                           | Enter the authorization number.                                                                                                    |
| Minimum visit<br>interval(days) | Enter the number of minimum visit interval days or leave<br>the field blank if there are no restrictions. Minimum visit<br>interval days is entered if there is a restriction on how<br>often the patient can be seen.                                                                                                    |
| Date from                       | Enter the valid start date of the period, since the authorisation will be valid only for a certain time period.                                                                                                    |

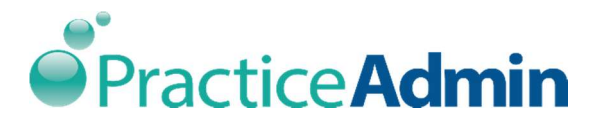

| Field   | Description                                                                                                   |
|---------|----------------------------------------------------------------------------------------------------|
| Date to | Enter the valid end date of the period, since the authorisation will be valid only for a certain time period. |
| Active  | Click the <b>Active</b> checkbox to activate a record. Or keep it clear to deactivate the record.             |
| Note    | Enter any additional information regarding pre-<br>authorization, for future reference.                       |

- Enter the details and click **Save** to record the information entered.
- Click **Remove** to delete a pre-authorization record.
- Click **New** to record a new pre-authorization.

**Note:** When the details are saved, the saved information is displayed in the section below.

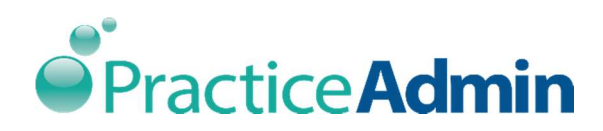

| ns <u>u</u> rance | Wor           | kers Compensation      | Pr <u>e</u> -Auth | Stat         | ements       | Collec   | ctions         | Cor       | ntacts   | Custo <u>m</u> Fields | A 1      |
|-------------------|---------------|------------------------|-------------------|--------------|--------------|----------|----------------|-----------|----------|-----------------------|----------|
| re-Authoriz       | zations       |                        |                   |              |              |          |                |           |          |                       |          |
| Debtor:           | RUTH, JOY     | 1                      |                   |              |              |          | ICD Codes      |           |          |                       |          |
| Provider:         | - Any Prov    | ider - 👻               | CPT ranges        |              |              |          | 0 100-         | - T       |          |                       |          |
| Authoriza         | ation type    |                        |                   | -            |              |          |                | i - T     |          |                       |          |
| 🔿 Selec           | cted CPTs or  | nly                    |                   | -            |              |          |                |           |          | -                     |          |
| (@ Addit          | tional svcs a | allowed                |                   | -            |              |          |                | i-T       |          | -                     |          |
| # of visits:      | : 🔲 #u        | used: History          | 1                 | -            | ĺ            |          |                |           |          |                       |          |
| Auth #            |               |                        | Minimum           | visit interv | al (davs):   |          |                | Date Fr   | om: /    | 1                     |          |
| Noto:             | -             |                        |                   | non antor re | an (dago).   |          | Date To: / /   |           |          |                       |          |
|                   |               |                        |                   |              |              |          |                | -         |          |                       | -        |
| Select the        | debtor this   | applies to.            |                   |              |              | А        | ctive:         | ✓ Sa      | ive      | Remove New            |          |
| Insuranc          | e Plan        | Provider               | CPTs              | ICD<br>Codes | Date<br>From | Date To  | # of<br>visits | #<br>used | Interval | Authorization #       | Active 1 |
| RUTH, JO          | Y             | ARABI, ARASH * (32892) | 000000            | 001.1        | 1/1/2000     | 1/1/2020 | 5              | 0         | 0        |                       | x        |
|                   |               |                        |                   |              |              |          |                |           |          |                       |          |
|                   |               |                        |                   |              |              |          |                |           |          |                       | Þ        |

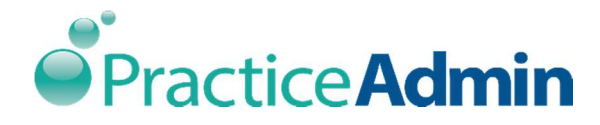

## Statements

Statement is a bill provided by the doctor for services rendered. The physician sends a statement if the patient still owes him/her money even after the insurance company has paid. The statement displays the amount which is still owed to the doctor.

| Ins <u>u</u> rance                                             | Workers Compensation                                                                                                | Pr <u>e</u> -Auth                                                                                                    | St <u>a</u> tements         | Collections  | Contacts  | Custo <u>m</u> Fields | 4    |
|----------------------------------------------------------------|----------------------------------------------------------------------------------------------------|----------------------------------------------------------------------------------------------------|-----------------------------|--------------|-----------|-----------------------|------|
| Vext Statement<br>Force Next<br>Next Stmt Date                 | Statement (Not applicable to Pre-c<br>: not set Type: not set Number                                                | collections or Pay<br>T: 0 Past Due D                                                                                                    | ment Plan)<br>Pate: not set |              |           | Reset Statem          | ents |
| Hold Statement<br>Reason for Hol<br>Bad Debt not A             | s<br>Iding Statements:<br>.pproved for Collections                                                                  | Pri                                                                                                    | e-Collection Letters        | tion Letters |           |                       |      |
| AND/OR<br>Patient Has                                          | Credit Balance                                                                                                    |                                                                                                    |                             |              |           |                       |      |
| Payment Plan On Payme Delinquen O Weekly Monthly Starting Date | ent Plan Total Payme<br>t Payment Plan Minimum Pay                                                                  | nt Plan Amount:<br>ment Amount                                                                                                    | The patient has no          | Payment      | plan for: | Save                  | •    |
| 3/30/2016                                                      | ▼ March ►<br>S M T W 7<br>28 29 1 2 3<br>6 7 8 9 11<br>13 14 15 16 17<br>20 21 22 23 24<br>27 28 29 30 3<br>3 4 5 6 | 4 2016     ▶ <b>F</b> S           7 F S           3 4 5           0 11 12          7 18 19          4 25 26          1 1 2         7 8 9 |                             |              |           |                       |      |

| Field      | Description                                                |
|------------|------------------------------------------------------------|
| Force Next | Force statements are sent to the patients interrupting the |
| Statement  | normal statement cycle, when the bill needs to be settled  |
|            | immediately.                                               |
|            | For example: A patient gets a statement once in 20 days,   |
|            | but clicking this checkbox will force send a statement     |

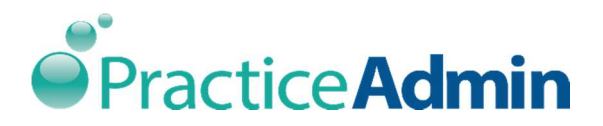

| Field            | Description                                                    |
|------------------|----------------------------------------------------------------|
|                  | immediately, without waiting for the completion of the         |
|                  | 20 days statement cycle.                                       |
| Reset Statements | The <b>Reset Statements</b> button will be always available if |
|                  | the currently loaded patient can receive statements.           |
|                  | Claims already written off to collections do not count, so     |
|                  | the patient must have at least one active claim for the        |
|                  | Reset Statements button to be available.                       |
|                  | Statement reset will start statement sequence anew, and        |
|                  | next statement number will always be 1 after the reset,        |
|                  | and the next statement type will be determined                 |
|                  | according to the current balance of the patient and to the     |
|                  | Send statements for balance type setting.                      |
|                  | Next statement date will be assigned depending on the          |
|                  | date last statement sent was created. The period               |
|                  | between two statements thus cannot be less than the            |
|                  | number of days specified for the <b>Number of days</b>         |
|                  | between statements setting for the current account.            |
|                  | It is possible to reset statements for a patient set to        |
|                  | receive pre-collection letters, automatically unchecking       |
|                  | the corresponding checkbox on the Statements tab.              |
|                  | Patient with reset statements can once again reach the         |
|                  | Pre-Collection status once claims of the patient age past      |
|                  | the new 'Past Due Date' calculated at the moment of            |
|                  | statement reset. The actual past due date used to              |

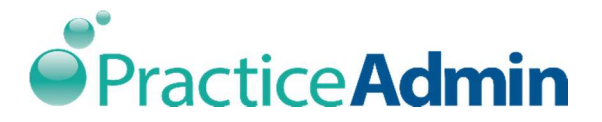

| Field           | Description                                                  |
|-----------------|--------------------------------------------------------------|
|                 | determine the age of claim balances is not affected          |
|                 | though.                                                      |
|                 |                                                              |
| Hold Statements | The statements can be placed on hold for any of the          |
|                 | reasons mentioned in the drop down menu. When the            |
|                 | statements are placed on hold, then the patients will not    |
|                 | be receiving any more statements. Select the reason from     |
|                 | Reason for Holding Statements from one of the options        |
|                 | from the drop down menu.                                     |
|                 |                                                              |
| Pre Collection  | Click the <b>Pre Collection Letters</b> checkbox to send the |
| Letters         | letters to the patient. The pre collection letter can be     |
|                 | configured to send the letter to everyone at a time, or to   |
|                 | an individual person.                                        |
|                 |                                                              |

• Click the **On Payment Plan** checkbox and the **Payment Plan** section is highlighted as shown below:

| Image: On Payment Plan         Total Payment Plan Amou           Image: Delinquent Payment Plan         Minimum Payment Amoun |                                           | n Amount:                      | \$0.00 Payment plan for:                                                                               |                                                                                                    |                                     |                                  |                             |                                |
|----------------------------------------------------------------------------------------------------|-------------------------------------------|--------------------------------|----------------------------------------------------------------------------------------------------|----------------------------------------------------------------------------------------------------|-------------------------------------|----------------------------------|-----------------------------|--------------------------------|
|                                                                                                    |                                           | Minimum Payment Amount:        |                                                                                                    |                                                                                                    |                                     | Amount:                          | \$0.00 The Account          | Save                           |
| <ul> <li>Weekly</li> <li>Monthly</li> <li>Starting Date:</li> </ul>                                                           |                                           |                                |                                                                                                    |                                                                                                    |                                     |                                  | The patient has no previous | Unavailable due to \$0 balance |
| 3/30/2016 <b>•</b>                                                                                                    | _                                         |                                | _                                                                                                    |                                                                                                    |                                     |                                  |                             |                                |
| 3/30/2016                                                                                                    | < M                                       | larch                          | Þ                                                                                                    |                                                                                                    | 20                                  | 16 🕨                             |                             |                                |
| 3/30/2016                                                                                                    | < M<br>S                                  | larch<br>M                     | ۲<br>V T                                                                                               | ч<br>1 Т                                                                                             | 20<br>F                             | 16 +<br>S                        |                             |                                |
| 3/30/2016                                                                                                    | < N<br>S<br>28<br>6                       | M<br>29<br>7                   | +<br>T V<br>1 2                                                                                        | 1 T<br>2 3<br>2 10                                                                                   | 20<br>F<br>4                        | 16 ►<br>S<br>5                   |                             |                                |
| 3/30/2016                                                                                                    | < N<br>                                   | 29<br>7<br>14                  | T V<br>1 1<br>8<br>15 1                                                                                | <ul> <li>7</li> <li>7</li> <li>2</li> <li>3</li> <li>3</li> <li>10</li> <li>5</li> <li>17</li> </ul> | 20<br>F<br>4<br>11<br>18            | 16 ►<br>S<br>5<br>12<br>19       |                             |                                |
| 3/30/2016                                                                                                    | < N<br>28<br>6<br>13<br>20                | M<br>29<br>7<br>14<br>21       | T V<br>1 2<br>15 10<br>22 2                                                                            | 1 T<br>2 3<br>9 10<br>5 17<br>3 24                                                                   | 20<br>F<br>4<br>11<br>18<br>25      | 16 ►<br>5<br>12<br>19<br>26      |                             |                                |
| 3/30/2016                                                                                                    | N     S     28     6     13     20     27 | M<br>29<br>7<br>14<br>21<br>28 | T         W           1         2           15         1           22         2           29         3 | <pre>/ T 2 3 9 10 5 17 5 24 1 31</pre>                                                               | 20<br>F<br>4<br>11<br>18<br>25<br>1 | 16 ►<br>5<br>12<br>19<br>26<br>2 |                             |                                |

Payment plan is setting up a plan to pay the amount that is pending.

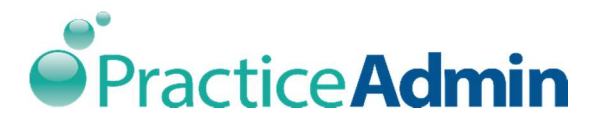

| Field                        | Description                                                                                                    |
|------------------------------|----------------------------------------------------------------------------------------------------|
| On Payment Plan              | Click the <b>On Payment Plan</b> checkbox to activate the payment plan.                                                                                                    |
| Delinquent<br>Payment Plan   | < <need information="" more="">&gt;</need>                                                                                                    |
| Weekly                       | Select the weekly payment plan by selecting the <b>Weekly</b><br>radio button. Paying weekly means making a minimum<br>payment every week, towards clearing the total payment<br>amount.                                |
| Monthly                      | Select the monthly payment plan by selecting the<br><b>Monthly</b> radio button. Paying monthly is making a<br>minimum amount every month (usually on the same day<br>every month), towards clearing the total payment. |
| Total Payment Plan<br>Amount | Enter the total amount owed as a payment plan. The plan<br>will end automatically when the total amount of<br>payments made by patient equals or exceeds the<br>specified Total amount.                                 |
| Minimum Payment<br>Amount    | Enter the minimum amount that can be paid<br>monthly/weekly as per the individual payment plan. If the<br>amount is not met for any payment plan period, the<br>payment plan will be marked as delinquent.              |
| Payment plan for             | Activate payment plan. Payment plan can also be chosen for a certain facility by checking <b>The Account</b> checkbox.                                                                                                  |

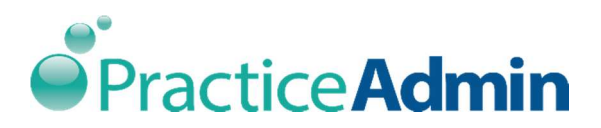

| Field                     | Description                                                                                                    |
|---------------------------|----------------------------------------------------------------------------------------------------|
| Starting Date             | Enter the start date of the payment plan. The start date<br>for the payment plan can be chosen using the date from<br>the calendar. By default, Starting Date is set to 15 days<br>after the current date when the payment plan is<br>activated.                                                                                                    |
| Previous Payment<br>Plans | View the previous payment plans. All the previous plans if any are displayed in the previous payment plan section.                                                                                                    |
| Calendar                  | <ul> <li>Calendar control will allow more flexible due dates of the payment plan and will allow specifying payment exceptions. To create a payment exception, double-click on the desired due date in the Calendar control and enter the desired payment amount for this due date.</li> <li>Payment exceptions allow specifying a custom amount of the expected payment for any due date of a payment plan.</li> <li>The specified exception will be used to determine the amount of payment patient has to pay within the corresponding period.</li> <li>Exceptions are marked up with red background on the Calendar control.</li> </ul> |
| Resetting<br>Statements   | <ul> <li>Statement reset can also be performed for payment<br/>plans: in this case the payment plan will be re-calculated<br/>starting from the current date, using the same pattern as<br/>before. Total plan amount and Minimum payment</li> </ul>                                                                                                    |

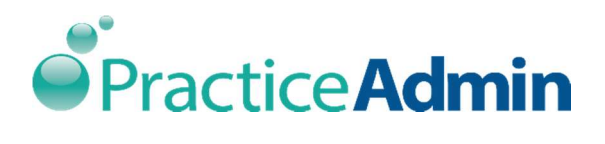

| Field | Description                                                  |
|-------|--------------------------------------------------------------|
|       | amount will be recalculated automatically using the          |
|       | current patient balance. All exceptions will be lost, if any |
|       | were created before the reset. A payment plan will be        |
|       | cancelled automatically while attempting a statement         |
|       | reset for a patient with no actual balance.                  |
|       |                                                              |

• Enter all the details and click **Save** to record payment plan details.

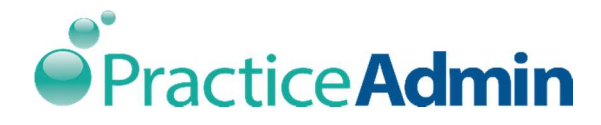

# Collections

The patient has been given time and options to make the payment and if the patient defaults, they are sent to a collection agency to recover the pending amount.

| Patient Info    | Insurance | Workers Compensation | Pre-Auth       | Statements | Collections | C <u>o</u> ntacts | Custo <u>m</u> I |
|-----------------|-----------|----------------------|----------------|------------|-------------|-------------------|------------------|
| Send to Colle   | ections   |                      |                |            |             |                   |                  |
| Collection Agen | cy        |                      | *              |            |             |                   |                  |
| Defrech Crid    | 7         |                      |                |            |             |                   |                  |
| Noticelitionu   | 1         | ( Normer)            |                |            |             |                   |                  |
| DOS             | ClaimID   | CPT                  | Current Debtor |            | Charges     | Balance           |                  |
|                 |           |                      |                |            |             |                   |                  |
|                 |           |                      |                |            |             |                   |                  |
|                 |           |                      |                |            |             |                   |                  |
|                 |           |                      |                |            |             |                   |                  |
|                 |           |                      |                |            |             |                   |                  |
|                 |           |                      |                |            |             |                   |                  |
|                 |           |                      |                |            |             |                   |                  |
|                 |           |                      |                |            |             |                   |                  |
|                 |           |                      |                |            |             |                   |                  |
|                 |           |                      |                |            |             |                   |                  |
|                 |           |                      |                |            |             |                   |                  |
|                 |           |                      |                |            |             |                   |                  |
|                 |           |                      |                |            |             |                   |                  |
|                 |           |                      |                |            |             |                   |                  |
|                 |           |                      |                |            |             |                   |                  |
|                 |           |                      |                |            |             |                   |                  |
|                 |           |                      |                |            |             |                   |                  |
|                 |           |                      |                |            |             |                   |                  |
|                 |           |                      |                |            |             |                   |                  |
|                 |           |                      |                |            |             |                   |                  |

1. Click the **Send to Collections** checkbox and the following screen is displayed.

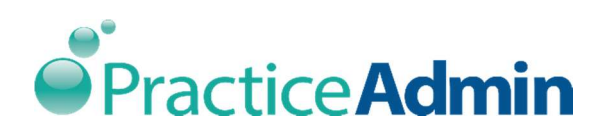

| Patient Info    | Insurance      | Workers Compensation | Pr <u>e</u> -Auth | Statements | Collections     | Contacts | Custo <u>m</u> I * |
|-----------------|----------------|----------------------|-------------------|------------|-----------------|----------|--------------------|
| Send to Colle   | ections        |                      |                   | not        | transferred yet |          |                    |
| Collection Agen | cy agency2 (30 | 1)                   | •                 |            |                 |          |                    |
|                 | 1.00           |                      |                   |            |                 |          |                    |
| Refresh Grid    | J              |                      |                   |            |                 |          |                    |
| DOS             | ClaimID        | CPT                  | Current Debtor    |            | Charges         | Balance  |                    |
|                 |                |                      |                   |            |                 |          |                    |
|                 |                |                      |                   |            |                 |          |                    |
|                 |                |                      |                   |            |                 |          |                    |
|                 |                |                      |                   |            |                 |          |                    |
|                 |                |                      |                   |            |                 |          |                    |
|                 |                |                      |                   |            |                 |          |                    |
|                 |                |                      |                   |            |                 |          |                    |
|                 |                |                      |                   |            |                 |          |                    |
|                 |                |                      |                   |            |                 |          |                    |
|                 |                |                      |                   |            |                 |          |                    |
|                 |                |                      |                   |            |                 |          |                    |
|                 |                |                      |                   |            |                 |          |                    |
|                 |                |                      |                   |            |                 |          |                    |
|                 |                |                      |                   |            |                 |          |                    |
|                 |                |                      |                   |            |                 |          |                    |
|                 |                |                      |                   |            |                 |          |                    |
|                 |                |                      |                   |            |                 |          |                    |
|                 |                |                      |                   |            |                 |          |                    |
|                 |                |                      |                   |            |                 |          |                    |
|                 |                |                      |                   |            |                 |          |                    |
|                 |                |                      |                   |            |                 |          |                    |
| 1               |                |                      |                   |            |                 |          |                    |

2. Select the required collection agency from the **Collection Agency** drop down menu.

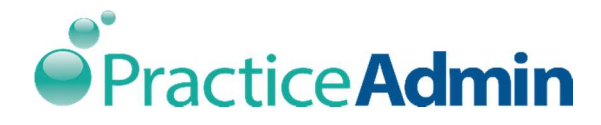

## Contacts

Contacts tab is used to save emergency contact details of patients, especially in case of elderly or minor patients.

| Patient Info Insur | ance <u>W</u> orkers Compensati | on Pr <u>e</u> -Auth | Statements    | Collections | Contacts Custom |
|--------------------|---------------------------------|----------------------|---------------|-------------|-----------------|
| Person:            |                                 | 0 🕈                  | Type: HIPAA F | RELEASE     |                 |
| Note:              |                                 |                      |               |             |                 |
|                    |                                 |                      |               | Save        | New J           |
| Name               | Contact Type                    | Work Phone           | Home Phone    | Fax         | Note            |
|                    |                                 |                      |               |             |                 |
|                    |                                 |                      |               |             |                 |
|                    |                                 |                      |               |             |                 |
|                    |                                 |                      |               |             |                 |
|                    |                                 |                      |               |             |                 |
|                    |                                 |                      |               |             |                 |
|                    |                                 |                      |               |             |                 |
|                    |                                 |                      |               |             |                 |
|                    |                                 |                      |               |             |                 |
|                    |                                 |                      |               |             |                 |
|                    |                                 |                      |               |             |                 |
|                    |                                 |                      |               |             |                 |
|                    |                                 |                      |               |             |                 |
|                    |                                 |                      |               |             |                 |
|                    |                                 |                      |               |             |                 |
|                    |                                 |                      |               |             |                 |
|                    |                                 |                      |               |             |                 |
|                    |                                 |                      |               |             |                 |
|                    |                                 |                      |               |             |                 |
|                    |                                 | III                  |               | 1           | •               |

| Field  | Description                                                |
|--------|------------------------------------------------------------|
| Person | Select the required person from the drop down menu.        |
|        | Click to modify the existing details of a contact          |
|        | person or click 🕩 to add a new contact person. This will   |
|        | open the <b>Contact Person</b> dialog box. Edit or add any |
|        | information as necessary.                                  |
|        |                                                            |

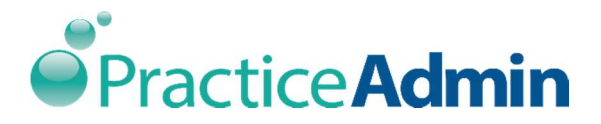

| Field | Description                                                                                                    |
|-------|----------------------------------------------------------------------------------------------------|
| Туре  | Select the type of contact from the drop down menu.<br>Select <b>Other</b> if the contact type does not match with any<br>of the options mentioned in the drop down menu. |
| Note  | Enter notes. Any additional information about the patient can be entered in the notes section.                                                                            |

• Enter the details and click **Save** to record the contact person information. The saved information is displayed in the section as shown below:

| Patient Info Insuran | ce <u>W</u> orkers Compensation | on Pr <u>e</u> -Auth | Statements    | Collections | Contacts Custom |
|----------------------|---------------------------------|----------------------|---------------|-------------|-----------------|
| Person:              |                                 | • •                  | Type: HIPAA P | RELEASE     |                 |
| Note:                |                                 | )                    |               | Save        | ove             |
| Name                 | Contact Type                    | Work Phone           | Home Phone    | Fax         | Note            |
| RUTH, JOY            | HIPAA RELEASE                   |                      |               |             |                 |
|                      |                                 |                      |               |             |                 |
|                      |                                 |                      |               |             |                 |
|                      |                                 |                      |               |             |                 |
|                      |                                 |                      |               |             |                 |
|                      |                                 |                      |               |             |                 |
|                      |                                 |                      |               |             |                 |
|                      |                                 |                      |               |             |                 |
|                      |                                 |                      |               |             |                 |
|                      |                                 |                      |               |             |                 |
|                      |                                 |                      |               |             |                 |
|                      |                                 |                      |               |             |                 |
|                      |                                 |                      |               |             |                 |
|                      |                                 |                      |               |             |                 |
|                      |                                 |                      |               |             |                 |
|                      |                                 |                      |               |             |                 |
|                      |                                 |                      |               |             |                 |
|                      |                                 |                      |               |             |                 |
| •                    |                                 |                      |               |             | ÷.              |

• Click **Remove** to delete a contact person information.

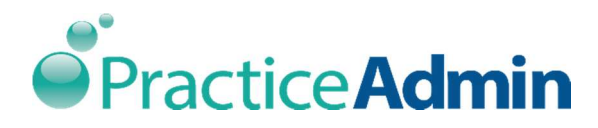

• Click **New** to save a new contact person information.

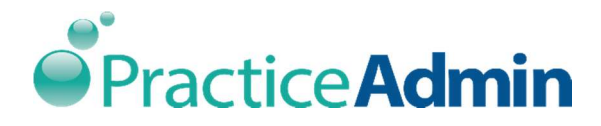

# Custom Fields

Custom field is a configurable field which is used only for informational purposes. The required field can be configured from **Setup=>Patient Custom Fields**. The fields recorded here are displayed on the **Custom Fields** tab in **Billing Manager** as shown below:

| <u>F</u> ile               |                              |                |                   |                     |             |                   |                |  |
|----------------------------|------------------------------|----------------|-------------------|---------------------|-------------|-------------------|----------------|--|
|                            | a 🛀                          | X              | 8 4               | 2                   | A/C (al     | t-G):             | <b>#</b> 4     |  |
| <u>N</u> ew <u>S</u> ave F | P <u>r</u> int <u>C</u> laim | Delete History | Notes State       | ment                |             | Sca               | nned images << |  |
|                            | Workers (                    | Compensation   | Pr <u>e</u> -Auth | St <u>a</u> tements | Collections | C <u>o</u> ntacts | Custom Fields  |  |
|                            | -                            |                |                   | 1.<br>S             |             |                   | 141 144 5      |  |
| No Reminders               | Patient                      |                |                   |                     |             |                   |                |  |
| Reminder Type              | emergency                    |                |                   |                     |             |                   |                |  |
| test1                      | 25846                        |                |                   |                     |             |                   |                |  |
|                            |                              |                |                   |                     |             |                   |                |  |
|                            |                              |                |                   |                     |             |                   |                |  |
|                            |                              |                |                   |                     |             |                   |                |  |
|                            |                              |                |                   |                     |             |                   |                |  |
|                            |                              |                |                   |                     |             |                   |                |  |
|                            |                              |                |                   |                     |             |                   |                |  |
|                            |                              |                |                   |                     |             |                   |                |  |
|                            |                              |                |                   |                     |             |                   |                |  |
|                            |                              |                |                   |                     |             |                   |                |  |
|                            |                              |                |                   |                     |             |                   |                |  |
|                            |                              |                |                   |                     |             |                   |                |  |
|                            |                              |                |                   |                     |             |                   |                |  |
|                            |                              |                |                   |                     |             |                   |                |  |
|                            |                              |                |                   |                     |             |                   |                |  |
|                            |                              |                |                   |                     |             |                   |                |  |
|                            |                              |                |                   |                     |             |                   |                |  |
|                            |                              |                |                   |                     |             |                   |                |  |
|                            |                              |                |                   |                     |             |                   |                |  |
|                            |                              |                |                   |                     |             |                   |                |  |
|                            |                              |                |                   |                     |             |                   |                |  |
|                            |                              |                |                   |                     |             |                   |                |  |
|                            |                              |                |                   |                     |             |                   |                |  |

- Enter the required details and click **Save**.
- Custom fields may store strings up to 250 symbols long.

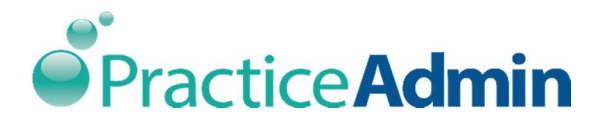

 Custom fields are reported on the Custom Fields tab of the Patient window only; no reports are set up to retrieve custom fields' data and they are not saved into claim information.

# Setting up Referring Provider

This allows you to record general information about the company, and record Industrial account information. Using this option, you can add a new client record or edit an existing record.

3. Navigate through the **Setup** tab, and click **Referring Provider**.

| ccounting Reports Print GEMs Search | S <u>e</u> tup <u>U</u> pdate Cache <u>H</u> elp E <u>x</u> it |                                                                  |
|-------------------------------------|----------------------------------------------------------------|------------------------------------------------------------------|
| BillingManage                       | Companies                                                      | Welcome Narssimhan K                                             |
| ginanage                            | Patients                                                       | room hald for EN complete Disease control the software helpdack  |
| Today Claim - General Claim - De    | Referring Providers                                            | re on nou for ED services, Please contact the software neipuesk. |
|                                     |                                                                |                                                                  |
| Patient Payment<br>Payment Type     | ck 🖉 Credit/Debit Card                                         | Release V<br>Print Claims                                        |
| Check/Ref#:                         | Payment Date: _/_/                                             | Print Statement                                                  |
| Payment Amount:                     | Print Receipt on Saving                                        | Bucket : For Follow-up                                           |
| Other                               |                                                                | Status : Statements not going                                    |
| Prior Authorization #: show last    |                                                                | Apply Filters Refresh List                                       |
| Referral #: show last               |                                                                | NAME                                                             |
| Medicaid Resubmission Code:         |                                                                | Code Horicon Edit of Apply Horis                                 |
| Original Reference #:               |                                                                |                                                                  |
| Other Claim ID:                     |                                                                |                                                                  |
| Additional Claim Information:       |                                                                |                                                                  |
| Local Use:                          |                                                                |                                                                  |
| Lab Work:                           |                                                                |                                                                  |
| Lab Charge:                         |                                                                |                                                                  |
| Patient is Pregnant:                |                                                                |                                                                  |
| Patient Weight (granis).            |                                                                |                                                                  |
|                                     |                                                                |                                                                  |
|                                     |                                                                |                                                                  |
|                                     |                                                                |                                                                  |
|                                     |                                                                |                                                                  |
|                                     |                                                                |                                                                  |
|                                     |                                                                |                                                                  |
|                                     |                                                                |                                                                  |
|                                     |                                                                |                                                                  |
|                                     |                                                                |                                                                  |
|                                     |                                                                |                                                                  |
|                                     |                                                                |                                                                  |
|                                     |                                                                |                                                                  |
|                                     |                                                                | · · · · · ·                                                      |
|                                     |                                                                | #Clms Drink Fund                                                 |
|                                     |                                                                | PIUL CXD                                                         |

4. The **Referring Provider** dialog box is displayed as shown below:

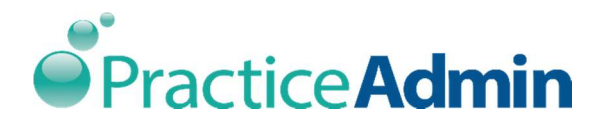

| Keferring Provide                                                                     | er                             |             |         |                                                                                     |  |
|---------------------------------------------------------------------------------------|--------------------------------|-------------|---------|-------------------------------------------------------------------------------------|--|
| <u>F</u> ile                                                                          |                                |             |         |                                                                                     |  |
| □ 🗳 📕<br><u>N</u> ew <u>O</u> pen <u>S</u> av                                         | re N <u>e</u> xt F <u>i</u> nd | X<br>Delete |         |                                                                                     |  |
| General Information<br>Entity Type: Person<br>First Name:<br>Address 1:<br>Address 2: | Middle Name:                   | Last Name:  | Suffix: | Phone Detail<br>Home Phone:<br>Work Phone:<br>Mobile Phone:<br>Other Phone:<br>Fax: |  |
| City:<br>Email:                                                                       | State:                         | ✓ Zip:      |         | Pager:                                                                              |  |
| Provider Info                                                                         |                                |             |         |                                                                                     |  |
| Tax ID Type:                                                                          |                                | <b>~</b> ]  |         |                                                                                     |  |
| Tax ID:                                                                               |                                |             |         |                                                                                     |  |
| UPIN:                                                                                 |                                |             |         |                                                                                     |  |
| NPI:                                                                                  |                                |             |         |                                                                                     |  |
| Credentials:                                                                          |                                | •           |         |                                                                                     |  |
| Specialty:                                                                            |                                | •           |         |                                                                                     |  |
|                                                                                       | R                              | eferring 🗸  |         |                                                                                     |  |

The highlighted tabs are the common tabs applicable to the entire **General Information** section.

| Field | Description                                                                                                    |
|-------|----------------------------------------------------------------------------------------------------|
| New   | Click <b>New</b> to record details of a new company                                                                                         |
| Open  | Click <b>Open</b> to access the details of the existing company.<br>Click <b>Open</b> and select the required company and click <b>OK</b> . |
| Save  | Click <b>Save</b> to save the details of the company information entered.                                                                   |
| Next  | Click <b>Next</b> to access the previously accessed company information.                                                                    |

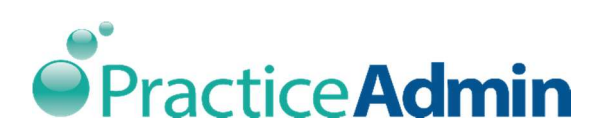

| Find | Click find and the <b>National NPI Database Search</b> dialor displayed as shown below.               | og box is |
|------|----------------------------------------------------------------------------------------------------|-----------|
|      | · · ·                                                                                                 |           |
|      | X National NPI Database Search                                                                        |           |
|      | Provider Information         Last Name:         First Name:         NPI:         UPIN:         State: |           |
|      | Search Details<br>Type of Search: Contains<br>Number to Return: 20                                    |           |
|      | Last First Middle State Specialty NPI U                                                               | JPIN      |
|      | ОК                                                                                                    | Cancel    |
|      | <b>Last Name</b> : Enter the last name of the person you are for.                                     | looking   |
|      | First Name: Enter the first name of the person.                                                       |           |
|      | NPI: Enter the NPI.                                                                                   |           |
|      | UPIN: Enter the UPIN.                                                                                 |           |
|      | State: Select the state from the drop down menu.                                                      |           |
|      | Search: Enter all the details and click search, the infor                                             | mation    |
|      | matching the description are displayed.                                                               |           |

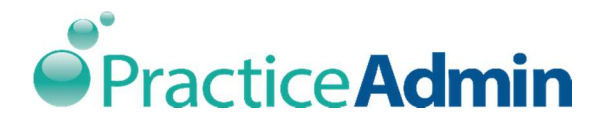

|        | Type of Search: Enter the type of search, the options available         |
|--------|-------------------------------------------------------------------------|
|        | are:                                                                    |
|        | Starts with                                                             |
|        | • Equal                                                                 |
|        | Contains                                                                |
|        | Number to Return: Enter the required number of search results           |
|        | which is displayed.                                                     |
|        | <b>OK</b> : Select the required provider information from the displayed |
|        | search results and click OK.                                            |
|        | Cancel: Select cancel to close the National NPI Database Search         |
|        | dialog box.                                                             |
| Delete | Click <b>Delete</b> to permanently remove the details entered.          |

The following are sections available under the Referring Provider dialog box:

- General Information
- Phone Detail
- Provider Info

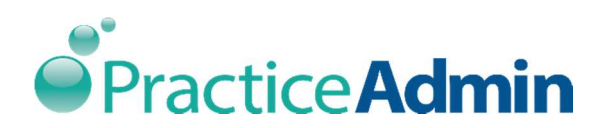

## General Information

| General Inf  | ormation |              |            |         |
|--------------|----------|--------------|------------|---------|
| Entity Type: | Person   | •            |            |         |
| First Name   | :        | Middle Name: | Last Name: | Suffix: |
| Address 1:   |          |              |            |         |
| Address 2:   |          |              |            |         |
| City:        |          | State:       | ✓ Zip:     |         |
| Email:       |          |              |            |         |

| Field       | Description                                                                                                    |
|-------------|----------------------------------------------------------------------------------------------------|
| Entity Type | Select the required entity type from the drop down menu. The options available in the drop down menu are:                                                                          |
|             | <ul> <li>Person</li> <li>Non-Person.</li> </ul>                                                                                                    |
|             | Entity Type: Person<br>Person<br>Non-Person                                                                                                    |
| First Name  | Enter/Type the first name of the person representing the company in the provided text box.                                                                                         |
| Middle Name | Enter/Type the middle name of the person representing the company.                                                                                                    |
| Last Name   | Enter/Type the last name of the person representing the company.                                                                                                    |
| Suffix      | Enter/Type additional information about the person, like letters<br>that indicate the position held by the individual, or educational<br>degree, accreditation, office, or honour. |

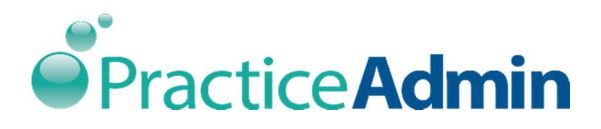

| Address 1 | Enter/Type the first line of the company address.                               |
|-----------|---------------------------------------------------------------------------------|
| Address 2 | Enter/Type the second line of the company address.                              |
| City      | Enter/Type the name of the city where the company is located.                   |
| State     | Select the state where the company is located from the provided drop down menu. |
| Zip       | Enter/Type the company's zip code.                                              |
| Email     | Enter/Type the email address.                                                   |

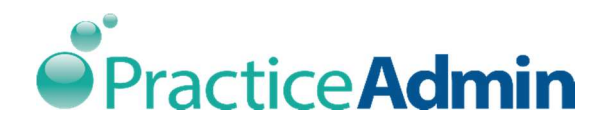

#### Phone Details

| Phone Detail  |  |
|---------------|--|
| Home Phone:   |  |
| Work Phone:   |  |
| Mobile Phone: |  |
| Other Phone:  |  |
| Fax:          |  |
| Pager:        |  |

| Field        | Description                                                       |
|--------------|-------------------------------------------------------------------|
| Home Phone   | Enter/Type the provider's home phone number.                      |
| Work Phone   | Enter/Type the provider's work phone number.                      |
| Mobile Phone | Enter/Type the provider's mobile phone number.                    |
| Other Phone  | Enter/Type the provider's alternative or additional phone number. |
| Fax          | Enter/Type the provider's fax number.                             |
| Pager        | Enter/Type the provider's pager number.                           |

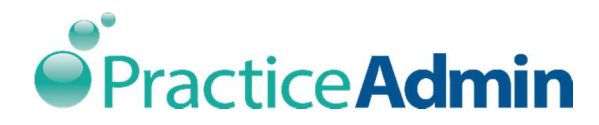

## Provider Info

| Provider Info |             |
|---------------|-------------|
| Tax ID Type:  | •           |
| Tax ID:       |             |
| UPIN:         |             |
| NPI:          |             |
| Credentials:  | -           |
| Specialty:    |             |
|               | Referring 🗸 |

| Field       | Description                                                                                                    |  |
|-------------|----------------------------------------------------------------------------------------------------|--|
| Tax ID Type | Select the provider's tax identification type from the drop down<br>menu. The options available in the drop down menu are:<br>• Employer identification number<br>• SSN (Social Security Number).<br>Tax ID Type:<br>Employer ID Number |  |
| Tax ID      | Enter/Type the provider's tax identification number.                                                                                                    |  |
| UPIN        | Enter/Type the provider's UPIN.                                                                                                    |  |
| NPI         | Enter/Type the provider's NPI.                                                                                                    |  |
| Credentials | Select the provider's credentials from the drop down menu.                                                                                                    |  |
| Specialty   | Select the provider's specialty from the drop down menu.                                                                                                    |  |